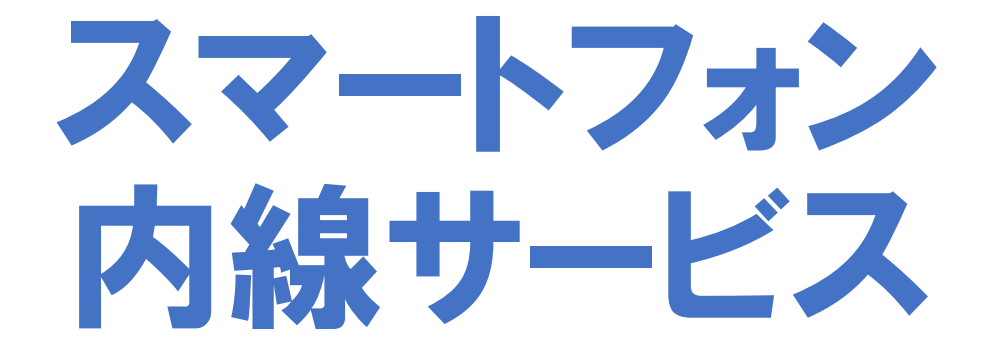

#### 操作マニュアル v2.1

#### ログイン管理機能

UP

- ・名前で表示
- ・ログインしてる人が
- ・今すぐ通話できる人

・電源オフで自動ロク

|                    | ログイン状況                   |    |
|--------------------|--------------------------|----|
|                    | 連                        | 絡先 |
| 、か赤●で表示<br>る人が一目瞭然 | お気に入り                    | 共選 |
| ロップフト              | す                        |    |
|                    | <b>テスト 2</b><br>受付 係長    | D  |
| ログイン中              | と                        |    |
|                    | テスト 3<br>コンシェルジュ 課長      | D  |
|                    | よ                        |    |
| ログアウト中             | <b>テスト 4</b><br>総支配人 取締役 | D  |

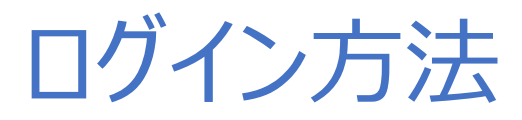

- ・利用開始時にログインをしてください。
- ・<u>管理担当者</u>から提供されるIDとパスワードでログインしてください。

※電源OFF・ログインしてから有効期限を満了すると自動ログアウトされます。

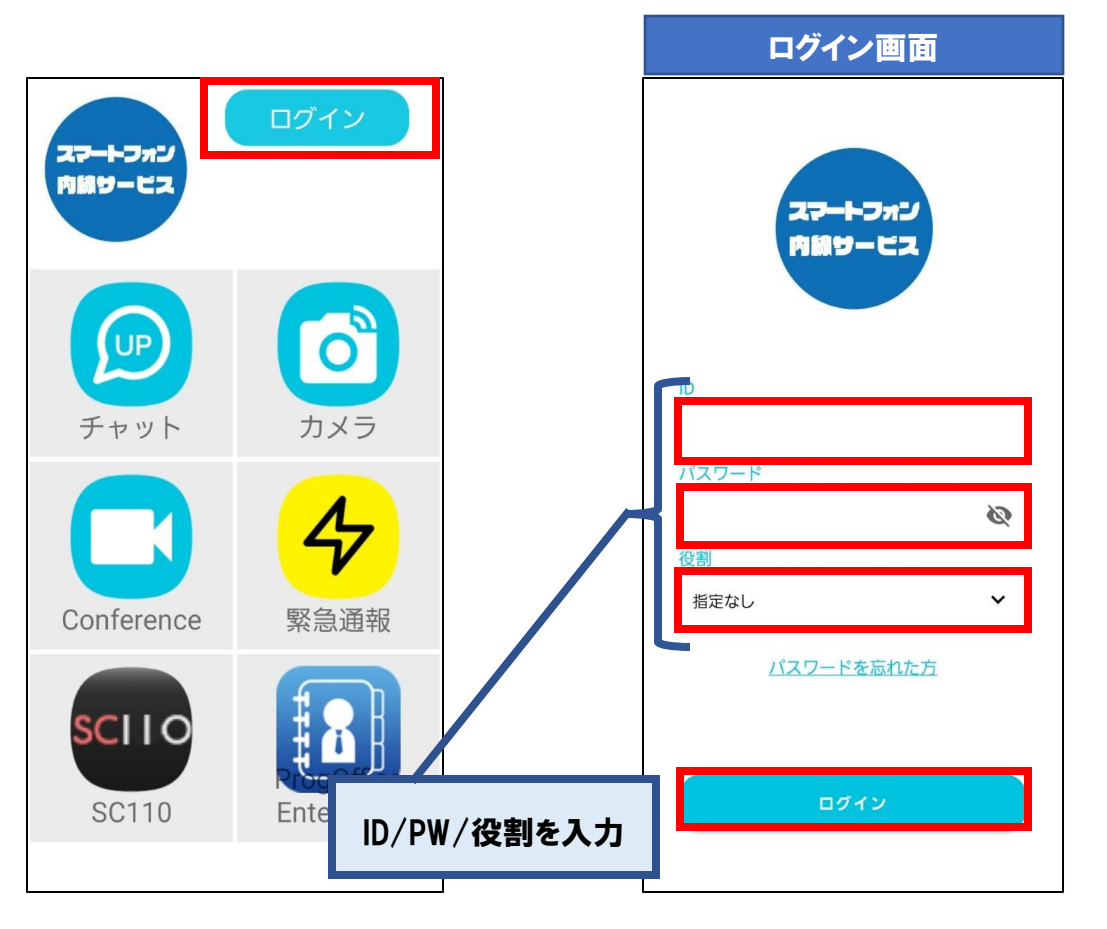

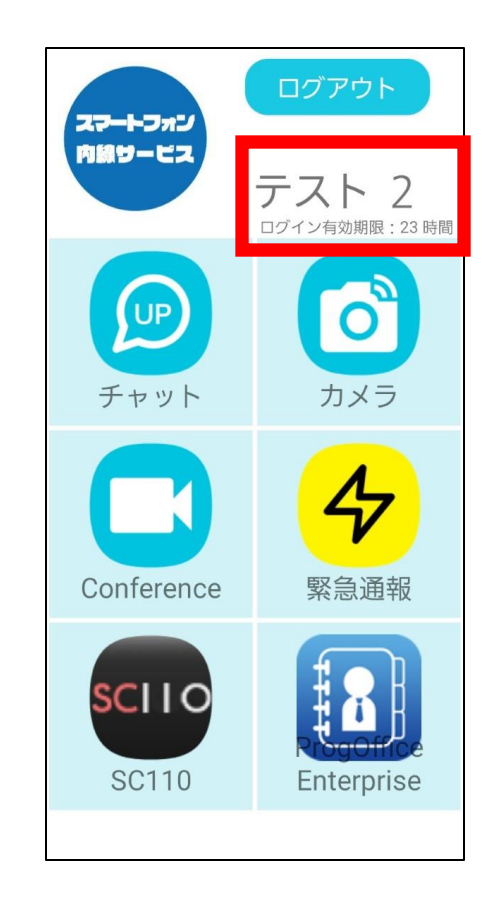

### 役割機能について①

- ・役割は一つもしくは複数選択できます。(お客様の運用でどちらかの選択になります。)
- ・役割の追加は管理者にご依頼ください。
- ・役割タブに表示されます。

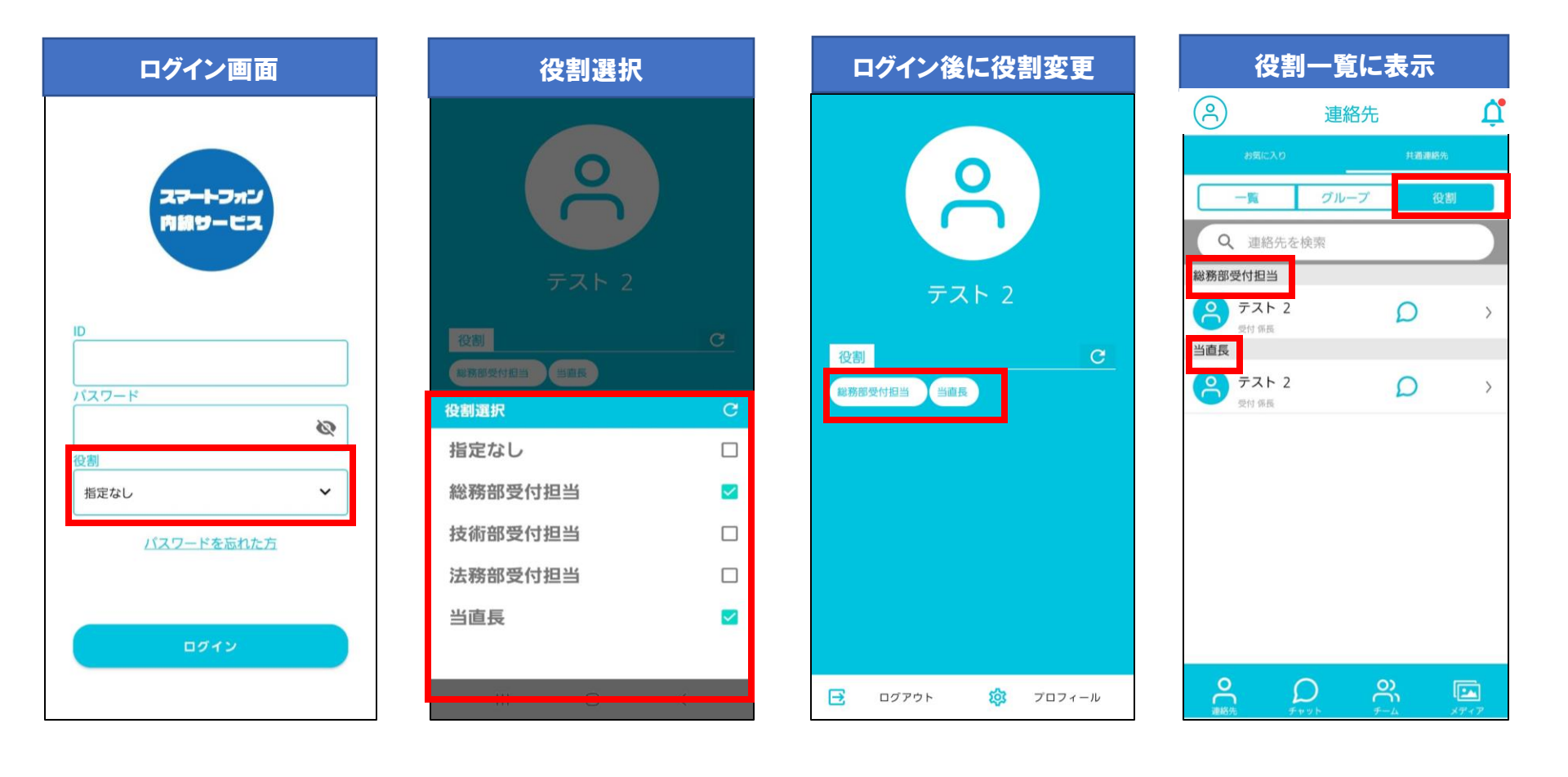

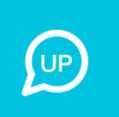

### 役割機能について2

- ・共通連絡先およびお気に入り一覧画面の連絡先名上部に表示されます。
- 連絡先詳細画面の役割に表示されます。
   ※役割が指定なしの場合は表示されません。

|                         |                          | ב-       | ーザー       | 名上 | 部に表法                   | <u></u>               |           |                  |
|-------------------------|--------------------------|----------|-----------|----|------------------------|-----------------------|-----------|------------------|
|                         | 連絡先                      | 5        | ¢         |    | -                      | 連絡                    | 先         | ¢                |
| お気に入                    | . <u> </u>               | 共通建絡先    |           |    | お気に                    | גג:                   | 共通連絡外     | ð                |
| - <u>覧</u><br>Q 連絡:     | <b>グルーフ</b><br>先を検索      | プロジャン 役割 |           |    | て<br>テス<br>受付#4        | ト 2<br>部署B 係長         | D         | >                |
| と<br>本社<br>デスト<br>コンジェバ | <b>う</b><br>レジュ ##部署C 課長 | Ω        | >         |    | と<br>本社<br>テム<br>シジジョン | ト 3<br>エルジュ ##部署C 課長  | D         | >                |
|                         |                          |          |           |    |                        |                       |           |                  |
|                         |                          |          |           |    |                        |                       |           |                  |
|                         |                          |          |           |    |                        |                       |           |                  |
|                         |                          | ログイン中    |           |    |                        |                       | 全て        |                  |
| <b>0</b><br>漢格先         | D<br>Fryk                |          | ▶<br>×ディア |    | 〇〇道路先                  | Q<br><del>J</del> vyb | 0)<br>5-4 | <b>レ</b><br>メディア |

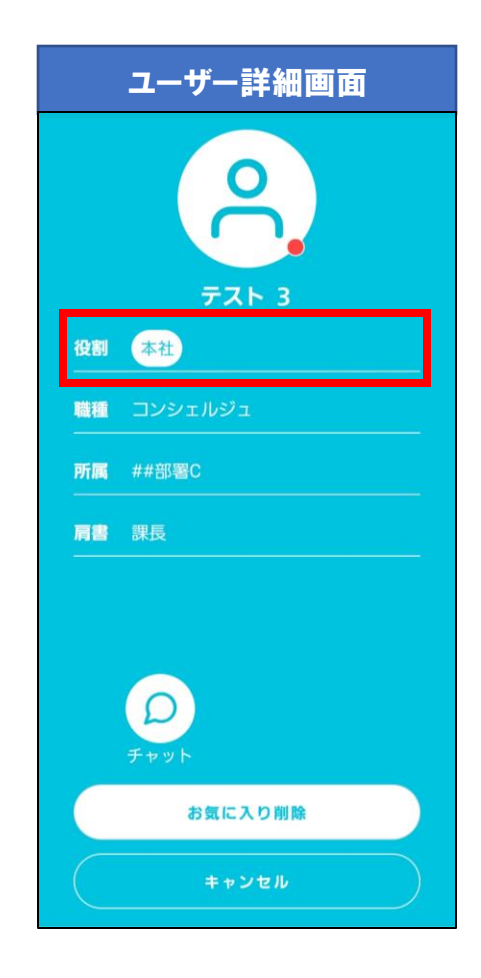

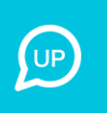

# チャット アプリについて

#### 機能

- ・ 連絡先
- ・ 個人チャット
- ・チームチャット
- ・ スレッド機能
- ・ メディアの閲覧
- ・ お知らせ機能

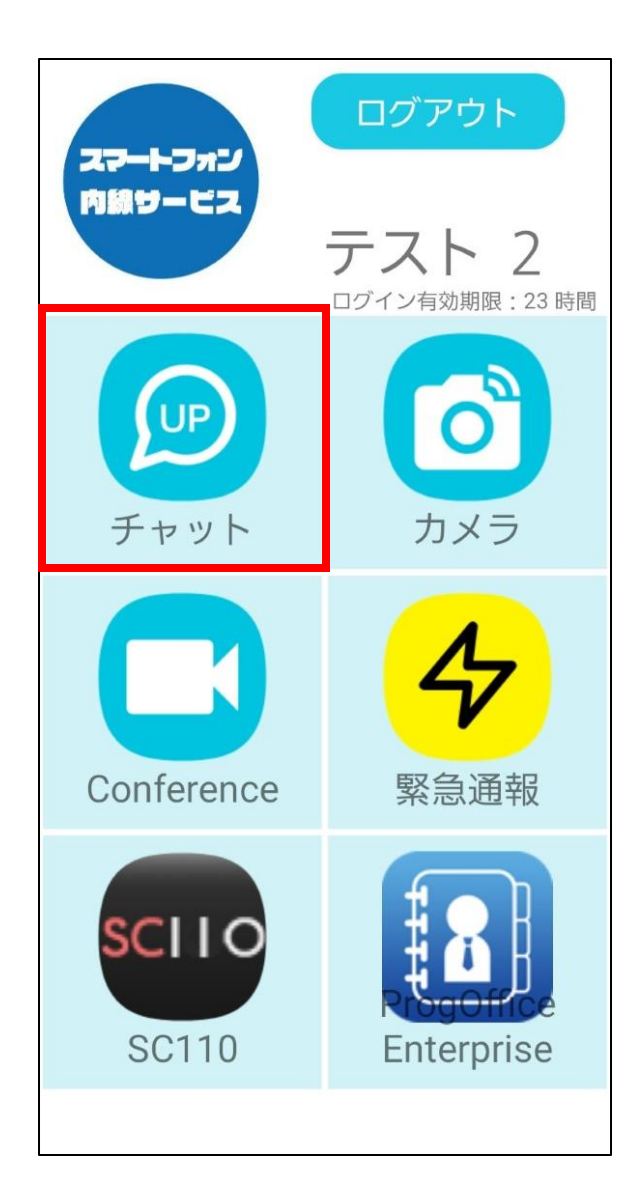

#### チャット:連絡先①

- ・ログインすると、連絡先が表示されます。
- ・連絡先の参照、チャットの実施が行えます。
- ① お気に入り よく連絡する相手を登録できます。
- 2 共通連絡先 共通の連絡先です。
   チャットの相手が確認できます。
- ③ 一覧 連絡先を一覧で確認できます。
- ④ グループ 部署など各単位で 連絡先を確認できます。
- ⑤ 役割
   設定した役割単位で

   連絡先を確認できます。
- ⑥ 検索 連絡先を検索できます。
- ⑦ ログイン状況 誰が現在ログインしているかを確認 できます。 (赤はログイン、灰色はログアウト状態)

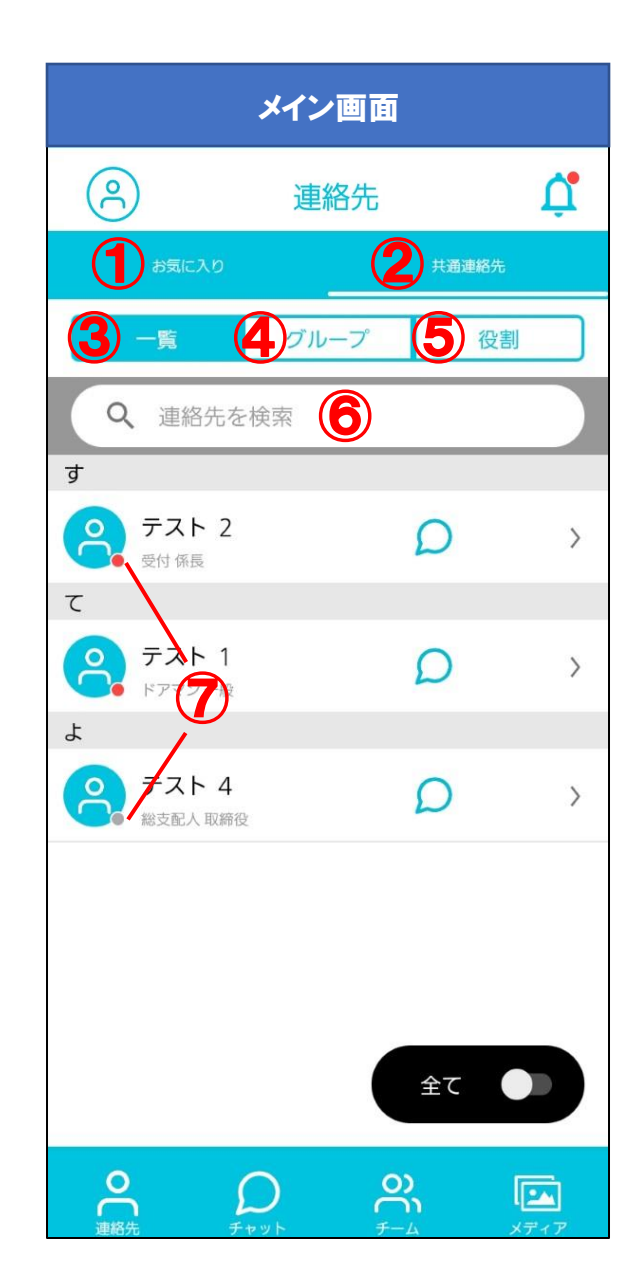

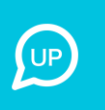

#### チャット:連絡先2

- ⑧ ログイン 自身のプロフィールを確認できます。 ユーザー
- ⑨ 詳細確認 相手の所属を確認したり、個人チャットが開始できます。
- ⑩ 連絡先 連絡先画面にもどります。
- ① チャット チャットのルーム一覧を確認できます。
- 12 チーム 複数人でのチャットができます。
- メディア カメラアプリで撮影したメディアを閲覧 できます。

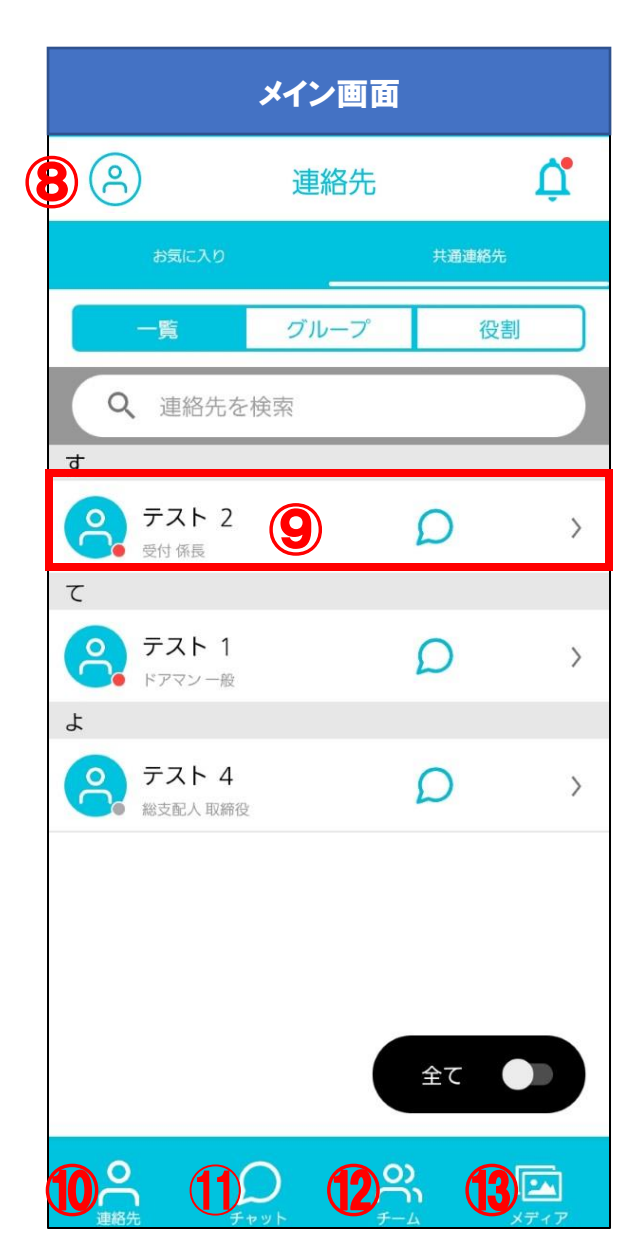

### チャット:ログイン中の人のみ表示

- ・ 連絡先で現在ログインしている人のみを表示できます。
- ログインしていないと利用できません。

| нс         | DME               |              | 全てをタ     | ップ                              |        |      | グイン中のノ     | しだけ表示                | 코    |
|------------|-------------------|--------------|----------|---------------------------------|--------|------|------------|----------------------|------|
|            | ログアウト             | (2)          | 連絡先      | 5                               | Ċ,     | (2)  | 連絡分        | ŧ                    | Ċ    |
| スマートフォン    |                   | お気に          | کک<br>   | 共通連絡分                           | 专员     | 引戻な  | טגב        | 共通連編                 | 8先   |
| MARSECA    | テスト 2             | 一覧           | グルーフ     | プして                             | :割     | 一覧   | グルー        | プ                    | 役割   |
|            | ログイン有効期限:23 時間    | Q 連絡         | 各先を検索    |                                 |        | Q 連絡 | 各先を検索      |                      |      |
|            |                   | <del>ट</del> |          |                                 |        | と テス | <b>K</b> 3 | ~                    |      |
|            | 0                 | テス           | F Z      | D                               | >      | יפעב | ェルジュ 課長    | D                    | >    |
| チャット       | カメラ               |              | F 3      | 0                               | \<br>\ |      |            |                      |      |
|            |                   | נפעב 🕞       | こ ルジュ 課長 | D                               | /      |      |            |                      |      |
|            | <u></u>           | <u>२</u> न्य | ► 4      | ρ                               | >      |      |            |                      |      |
|            |                   | ● 総支配ノ       | 取締役      |                                 |        |      |            |                      |      |
| Conference | 緊急通報              |              |          |                                 |        |      |            |                      |      |
|            |                   |              |          |                                 |        |      |            |                      |      |
| SCIIO      | <b>‡ </b> 8 ‡ 1   |              |          | 全て                              |        |      |            | ログインロ                | ₽ ●  |
| 00110      | <b>RrogOffice</b> | 0            | <u> </u> |                                 |        | 0    | 0          | 0                    |      |
| SCTTU      | Enterprise        | 連絡先          | D<br>Fty | <del>С</del><br><del>1</del> -4 | メディア   | 連絡先  | J<br>Fryk  | С<br><del>т</del> -д | メディア |

#### チャット:お気に入りの登録

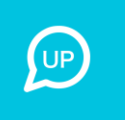

・ 頻繁に連絡する方をお気に入り登録することができます。

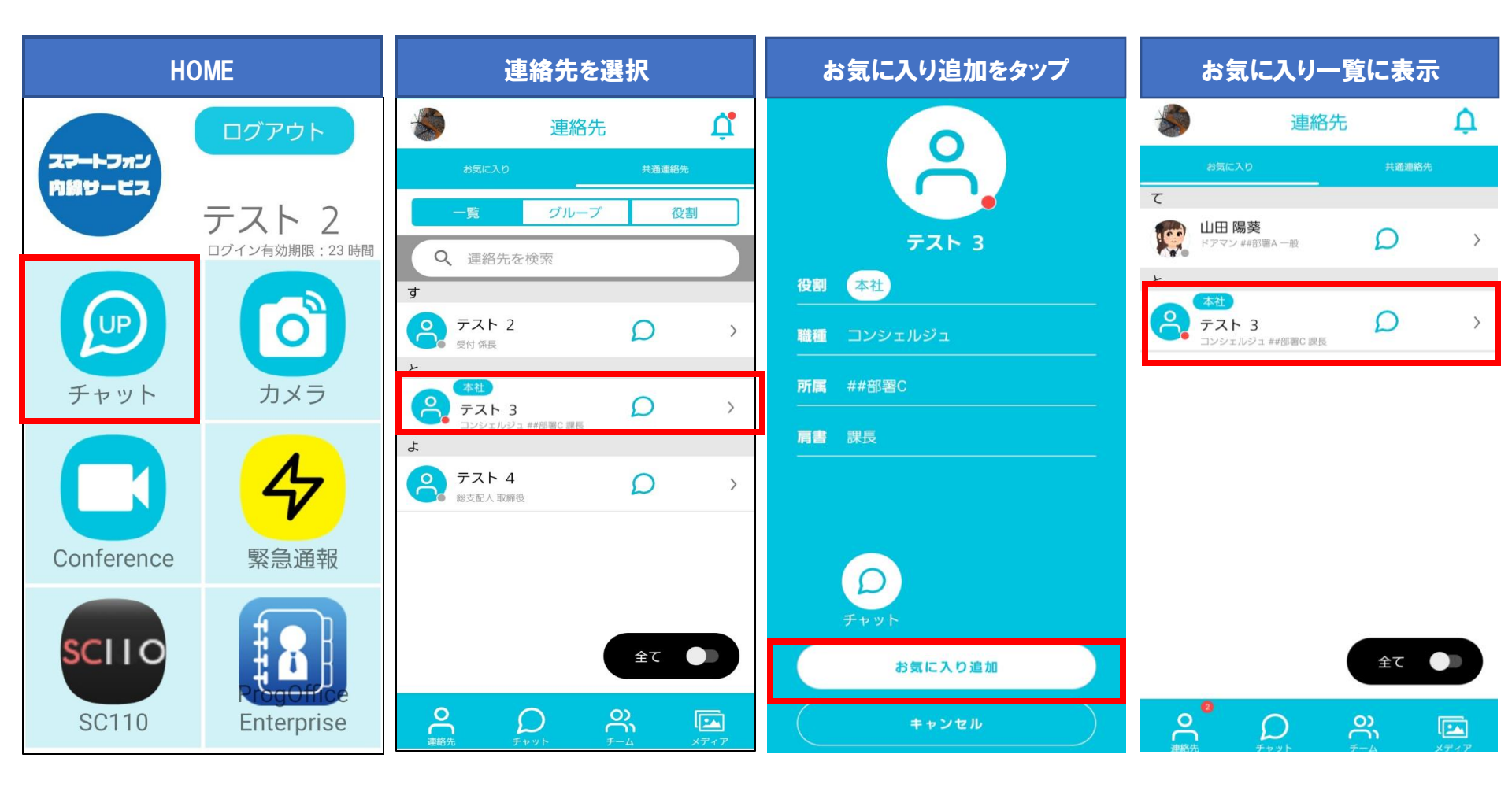

### チャット:個人チャット

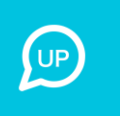

連絡先にいるメンバーとチャットができます。

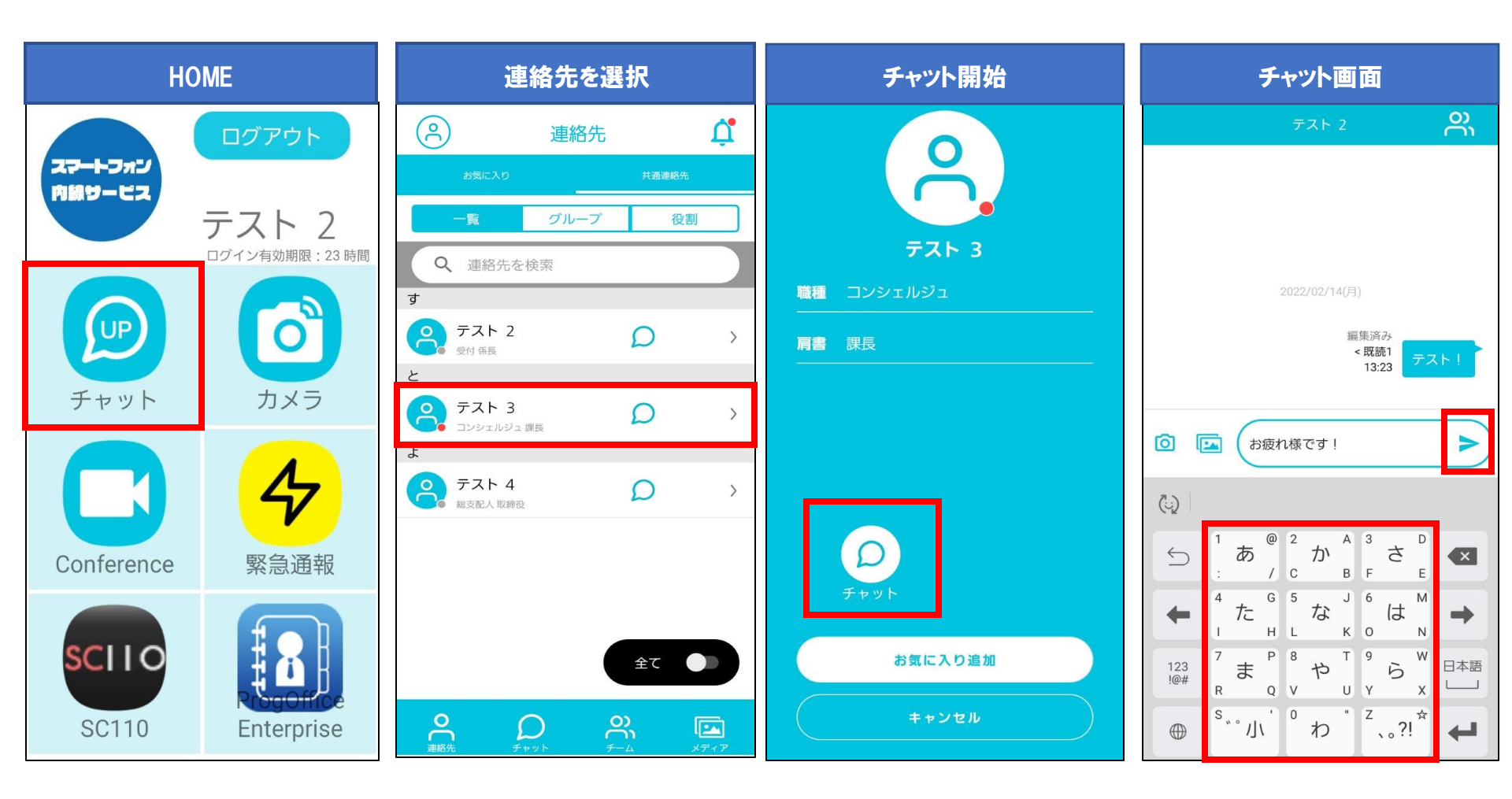

#### チャット:チームチャット

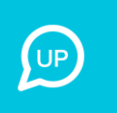

・複数人でもチャットができます。 チャットメンバーは ・あらかじめメンバーを設定しておく必要があります。 ここから確認できます ・チャットグループの作成は管理者にご依頼ください。 チャットメンバー表示 チーム選択 チームチャット画面 送信チームを選択 e メンバー 1 (R) (A) Ĺ 連絡先 チーム テスト 2 2 受付 係長 チャットグループ グループ 役割 テスト 1 പ ドアマン一般 Q 連絡先を検索 テスト部 テスト 3 2 す コンシェルジュ 課長 テスト 2 受付 係長 ද 0 > < 既読3 テスト 4 പ്പ 13:40 総支配人 取締役 2 テスト 3 D > < 既読3 コンシェルジュ 課長 13:41 よ 2 テスト 4 0 > 総支配人 取締役 テスト 3 お疲れ様です 14.15 < 既読2 Æ 14:15 全て റ്റ  $\mathcal{D}$  $\mathcal{O}$ പ്പ 0 メッセージを入力してください >

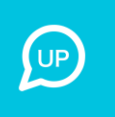

# チャット: 既読者の一覧

既読済みのメンバーを確認できます。

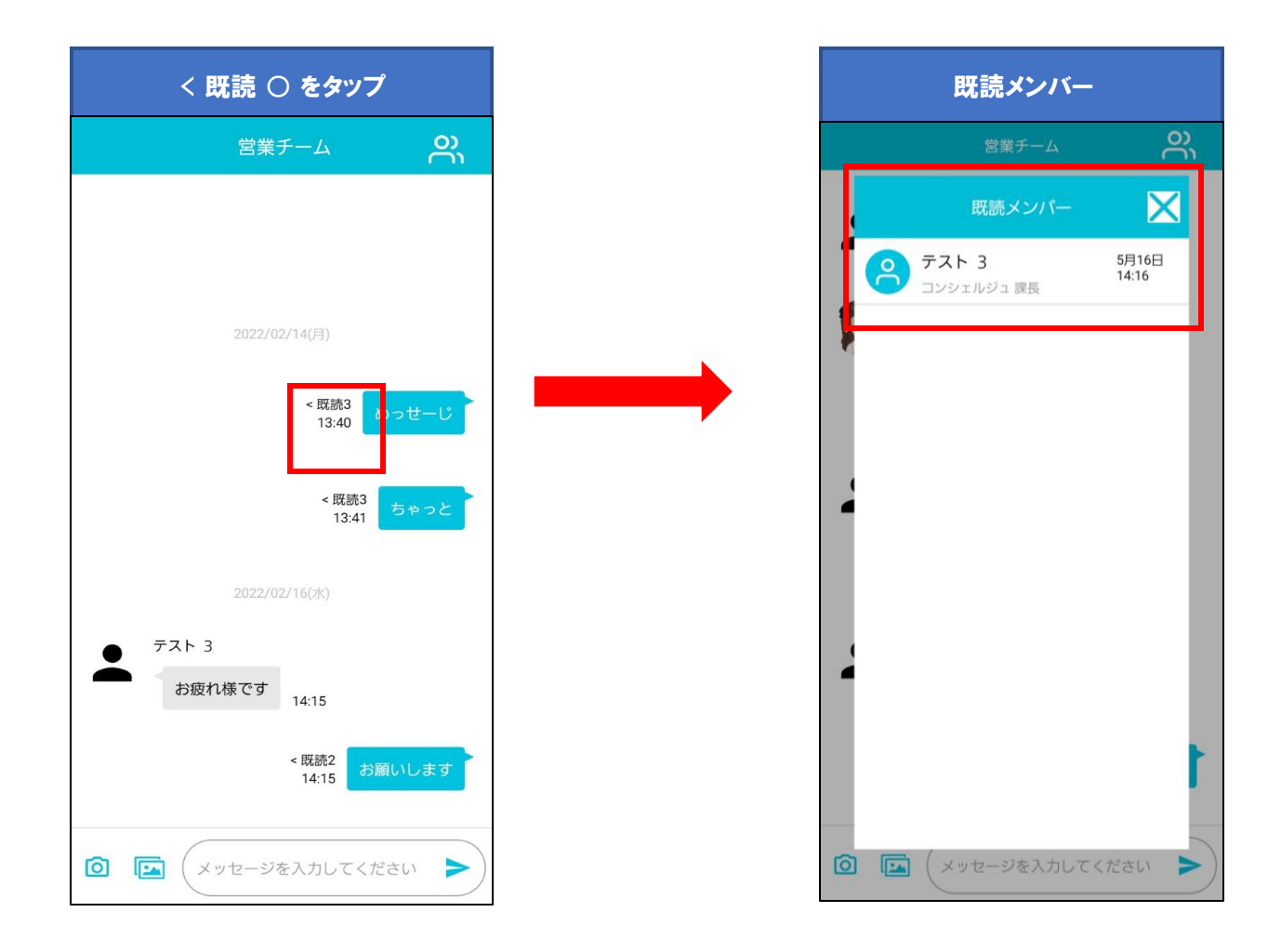

#### チャット:チャットで写真を送る

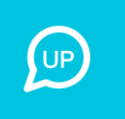

#### ・チャットで写真を送ることができます。

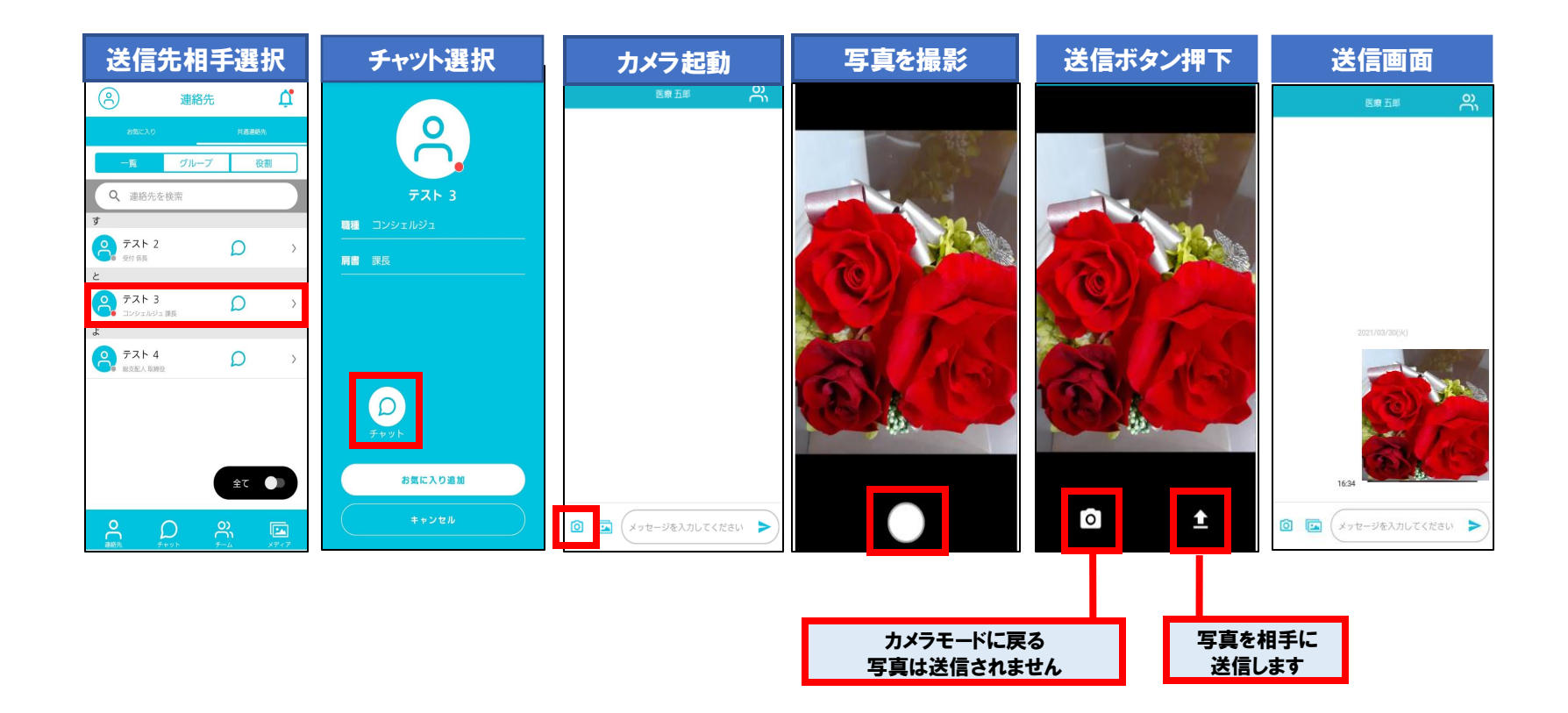

#### (補足) チャット上で撮影した画像はフォルダに保存されません

# チャット:保存したメディアをチャットで送る 🥯

#### ・保存したメディアをチャットで送ることができます。

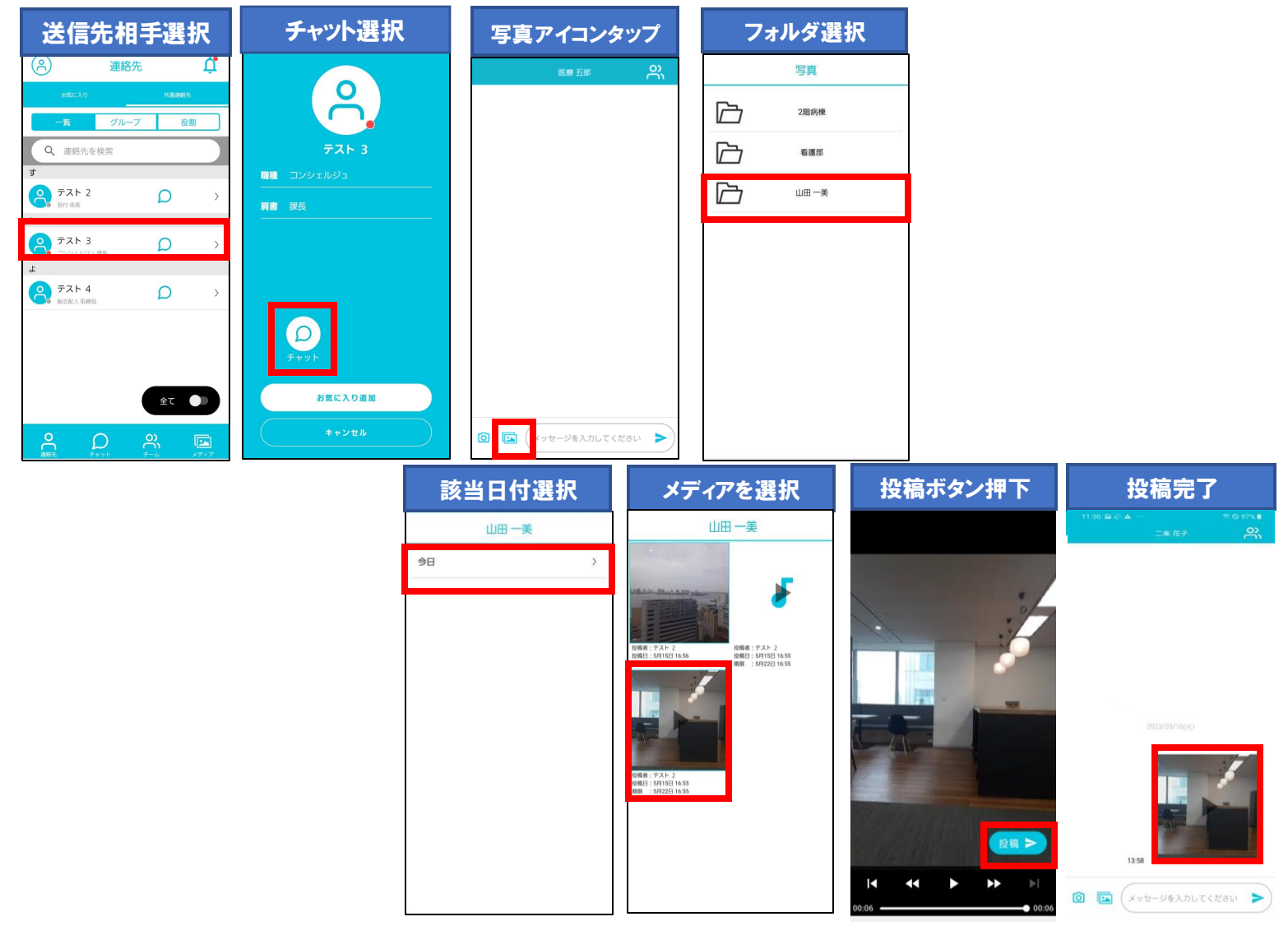

#### チャット:スレッド機能

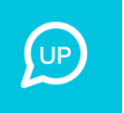

- ・既存の個人チャットルーム、チームチャットルーム内で特定の議題・課題についてのスレッドルームを作成・管理ができます。
- ・スレッド機能を利用する場合は、事業所ごとに利用設定が必要です。システム管理者が設定しますので、お問合せください。
- ・利用するに設定した場合、チャットー覧画面に、スレッドのタブが選択できるようになりスレッド作成・編集・削除が可能となります。

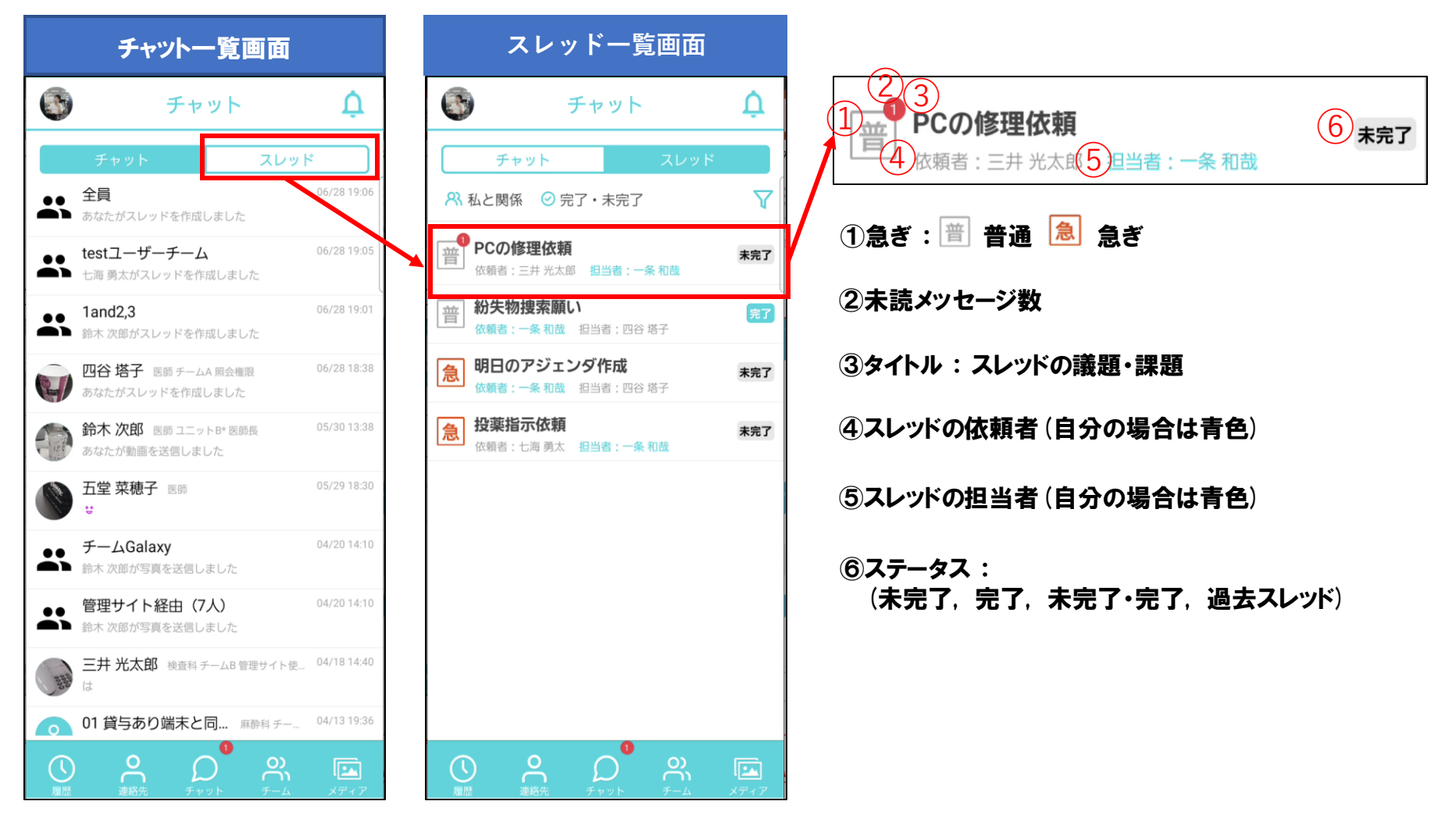

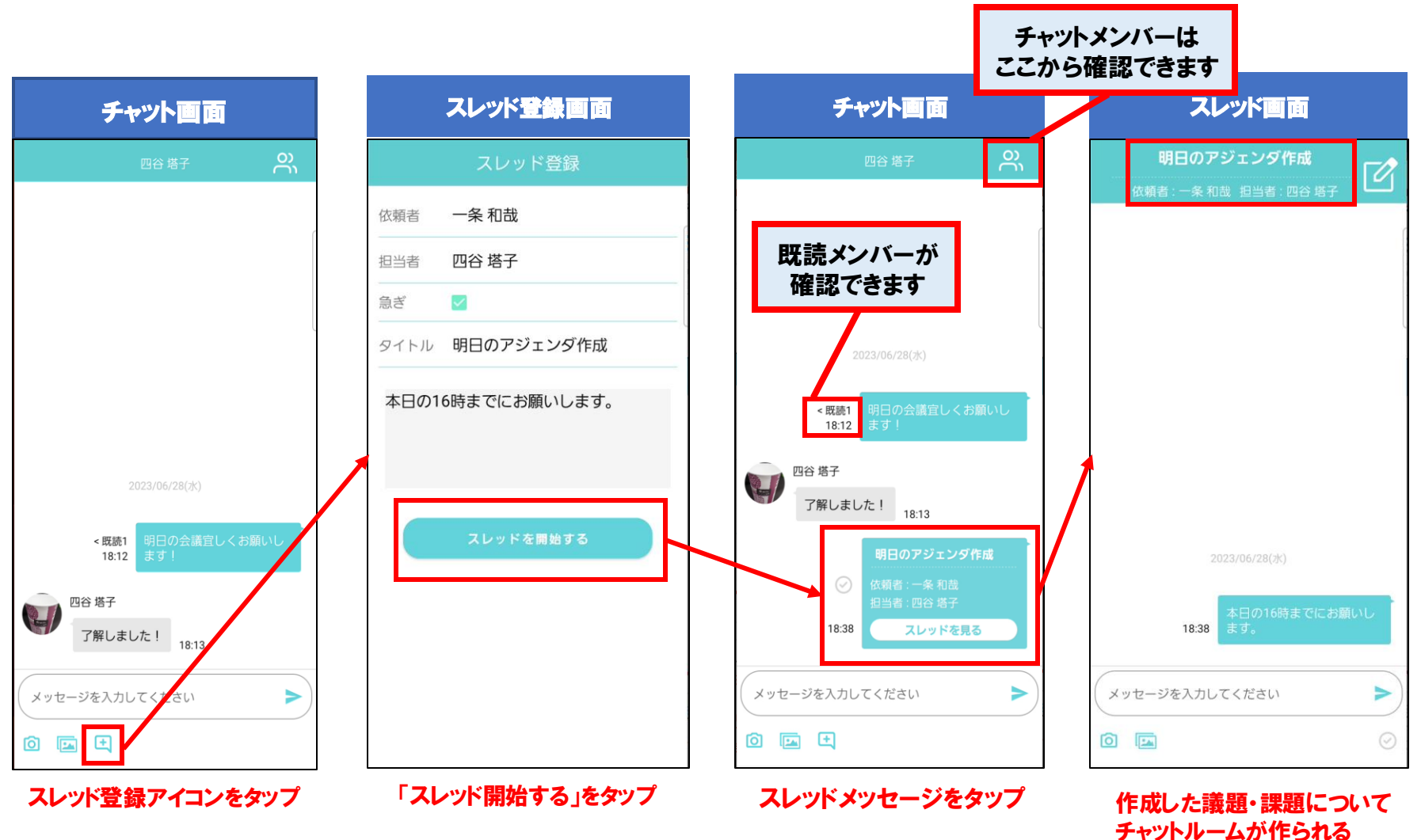

#### チャット:スレッド機能スレッドの作成

#### チャット:スレッド機能スレッドメッセージ画面

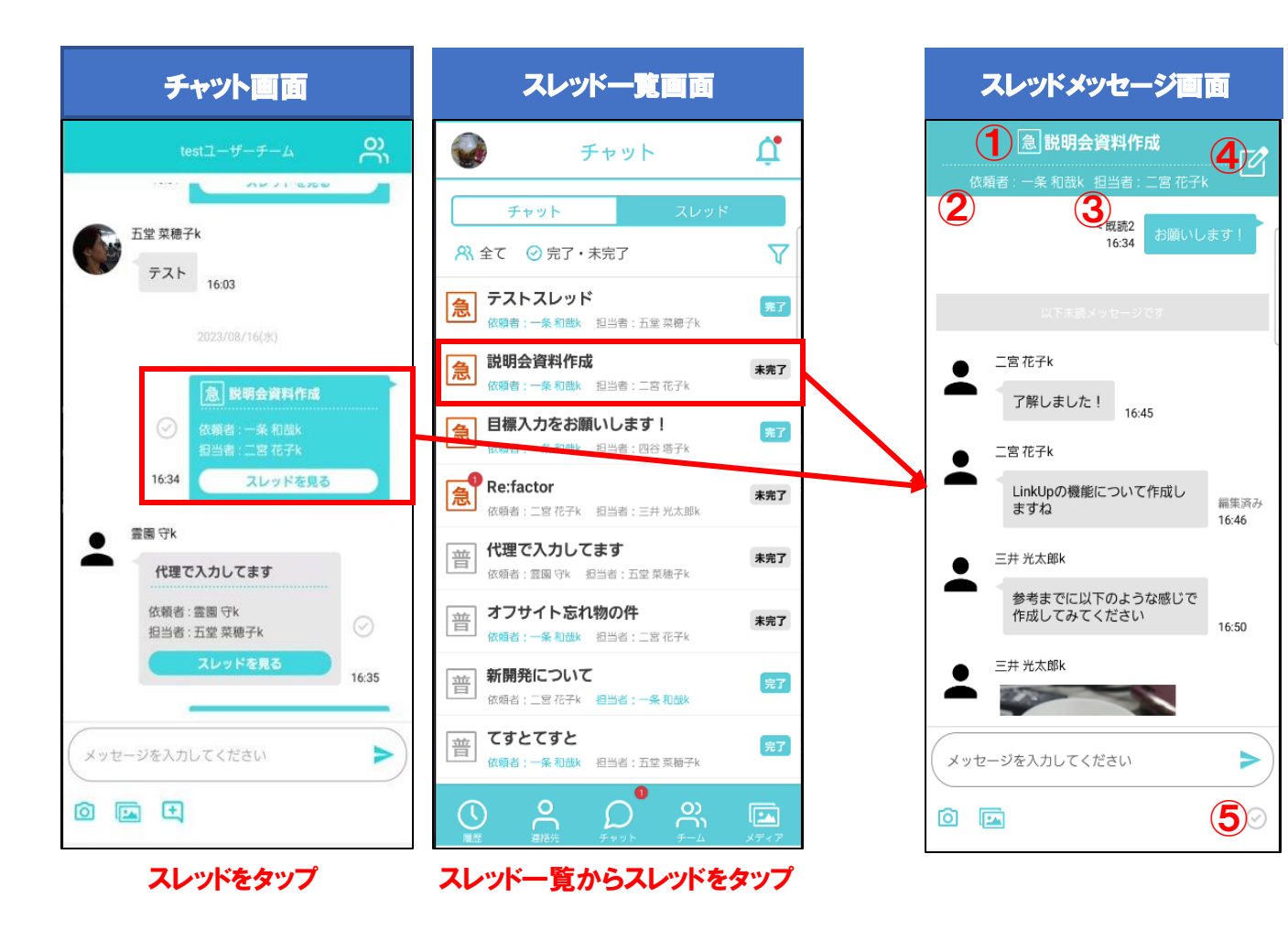

急ぎ + スレッドタイトル
 スレッドの依頼者
 スレッドの担当者
 スレッド編集アイコン
 未完了・完了アイコン

チャット:スレッド機能スレッド編集

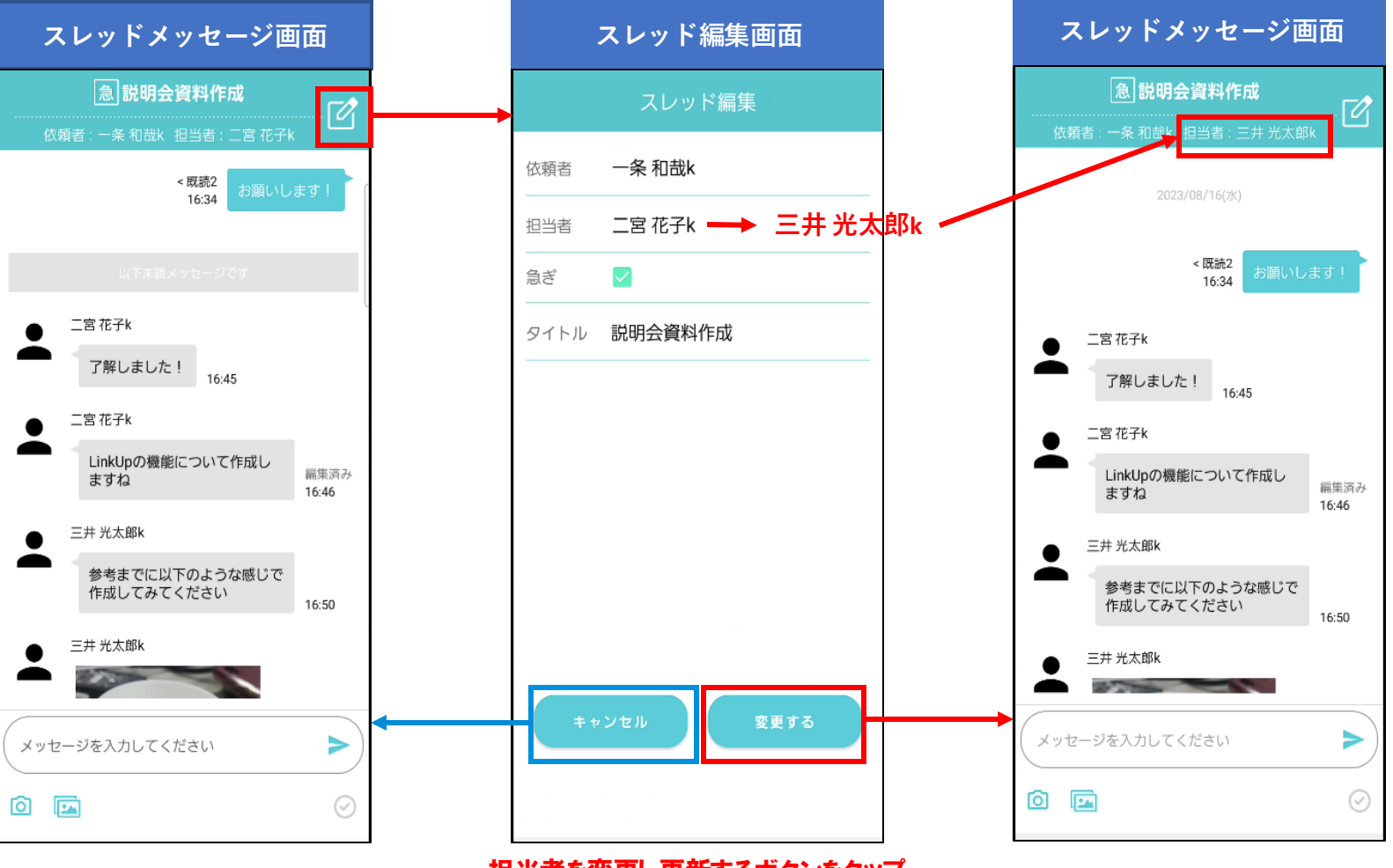

#### チャット:スレッド機能スレッド完了機能

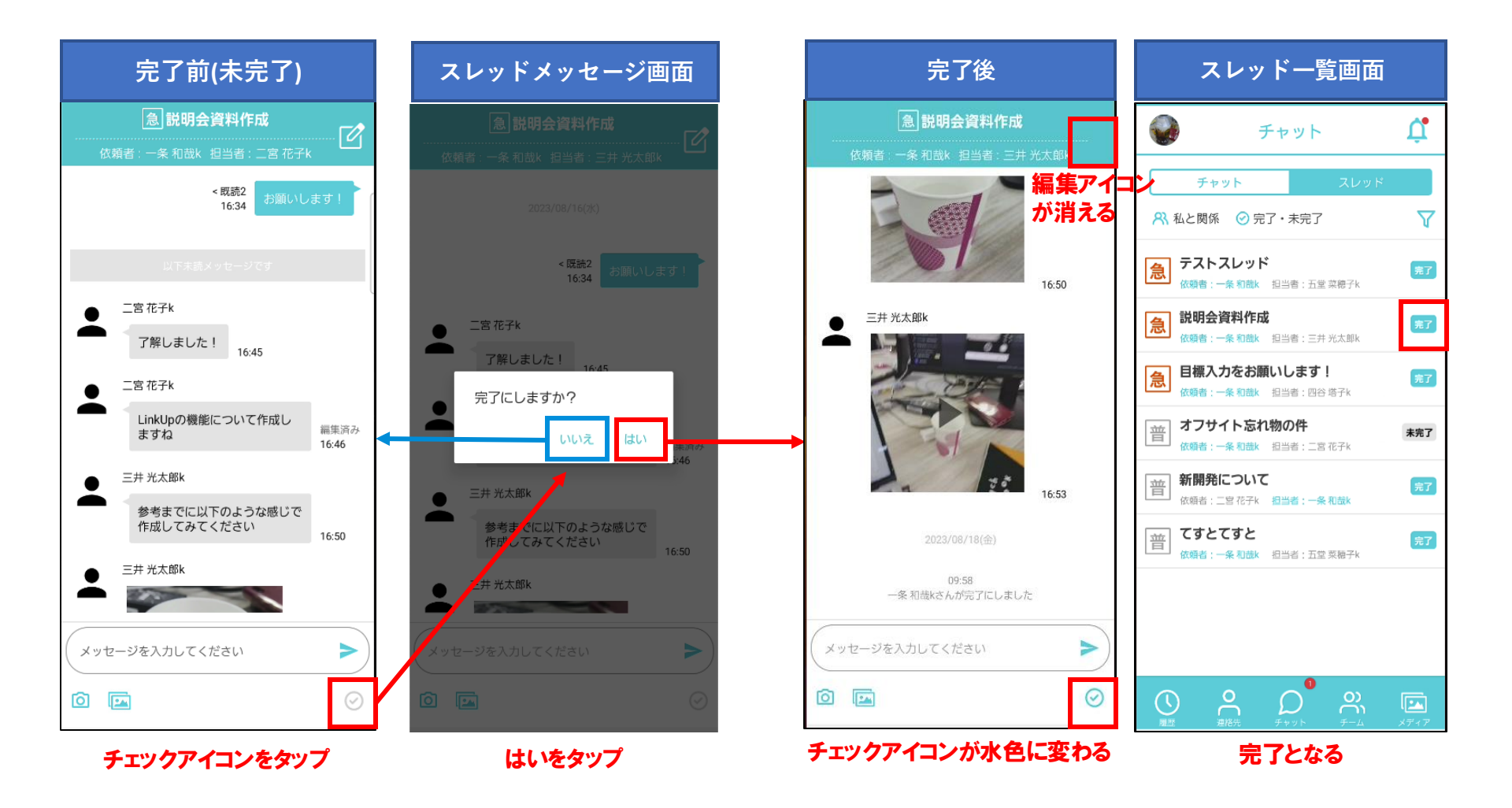

#### チャット:スレッド機能 アーカイブ機能

・スレッド作成から3ヶ月経ったスレッドについては「過去スレッド」として参照のみ可能の状態となります。

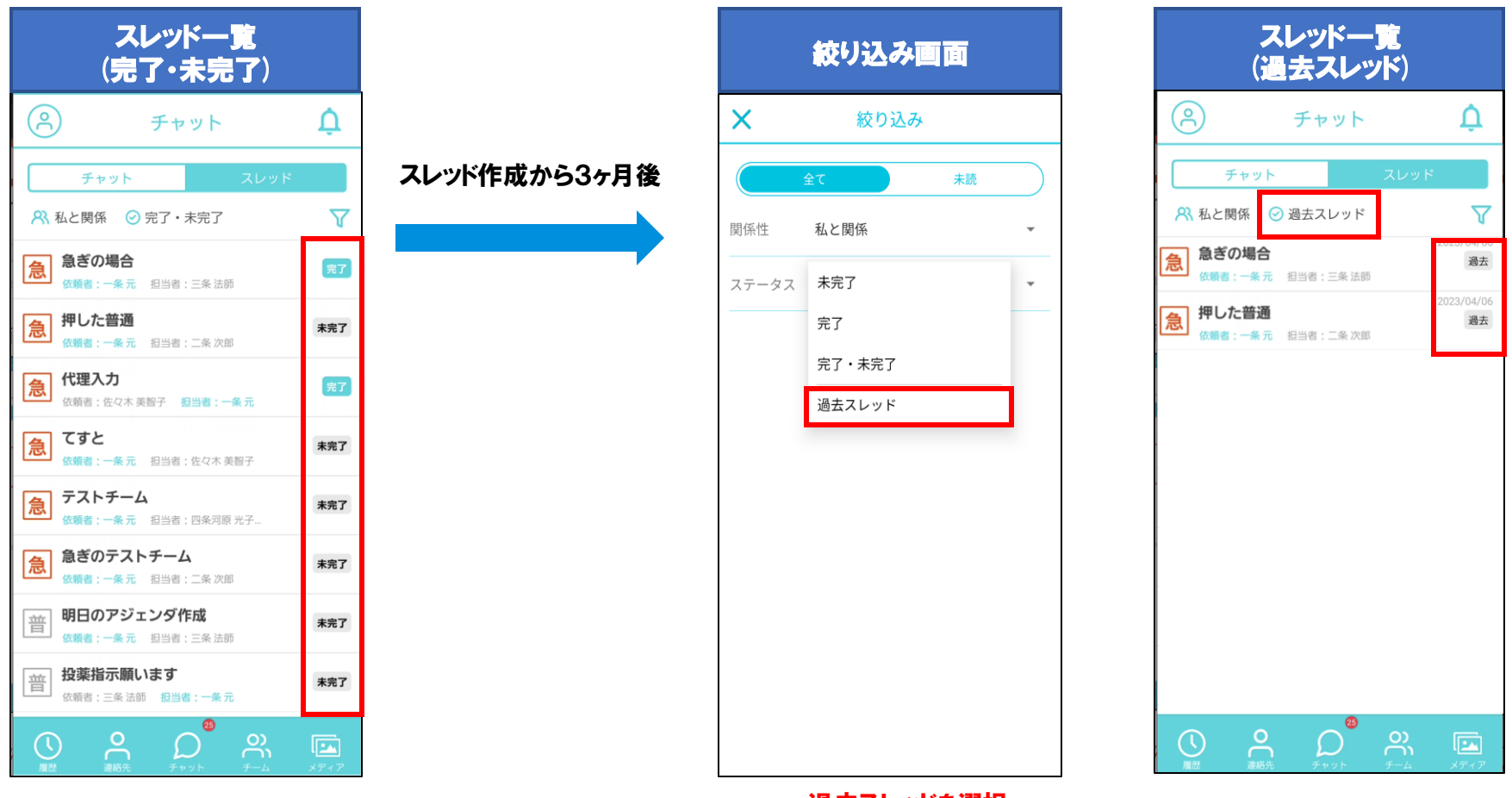

過去スレッドを選択

チャット:チャットルーム一覧

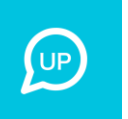

- ・メッセージのやり取りをしたことのある個人チャット、チームチャットが一覧で表示されます。
- ・最新のメッセージが最上位に表示されます
- ・未読のメッセージには未読マーク (1) がつきます。

| チャットをタップ                                                                                                    | 未読をタップ                                          | チャット内容の確認                  |
|----------------------------------------------------------------------------------------------------|-------------------------------------------------|----------------------------|
| 連絡先 📫                                                                                                    | (A) F+yh                                        | 구고ト 3 🔗                    |
| お気に入り 共通連絡先                                                                                                    | チャット スレッド                                       |                            |
| 一覧 グループ 役割                                                                                                    | テスト 3 コンシェルジュ 康長 02/16 14:26<br>よろしくお願いいたします 1  |                            |
| Q、連絡先を検索<br>す                                                                                                    | <b>テスト 2</b> 受付 係長 02/16 14:25<br>あなたが写真を送信しました |                            |
| テスト 2     受け係長     の     アスト 2     シ     ジ     ジ | チャットグループ 02/16 14:15<br>あなたの発言: お願いします          | 2022/02/16(水)              |
|                                                                                                    |                                                 |                            |
|                                                                                                    |                                                 | よろしくお願いいたします               |
| な<br>テスト 4<br>総支配人 取締役<br>シ                                                                                                    |                                                 | テスト 3<br>会議を中止します<br>14:27 |
|                                                                                                    |                                                 | 以下未読メッセージです                |
|                                                                                                    |                                                 | ● テスト 3                    |
| 全て                                                                                                    |                                                 | 開始します<br>14:27             |
| $ \begin{array}{c} & & \\ & & \\ & \\ & \\ & \\ & \\ & \\ & \\ & $                                                                                                    | <b>○</b><br>連絡先 チャット チーム メディア                   | ◎ 🖪 🖉 メッセージを入力してください ►     |

### チャット:プロフィール

- ・自分のプロフィールを確認することができます。
- ・自分のアイコンをカメラで撮影し変更することができます。

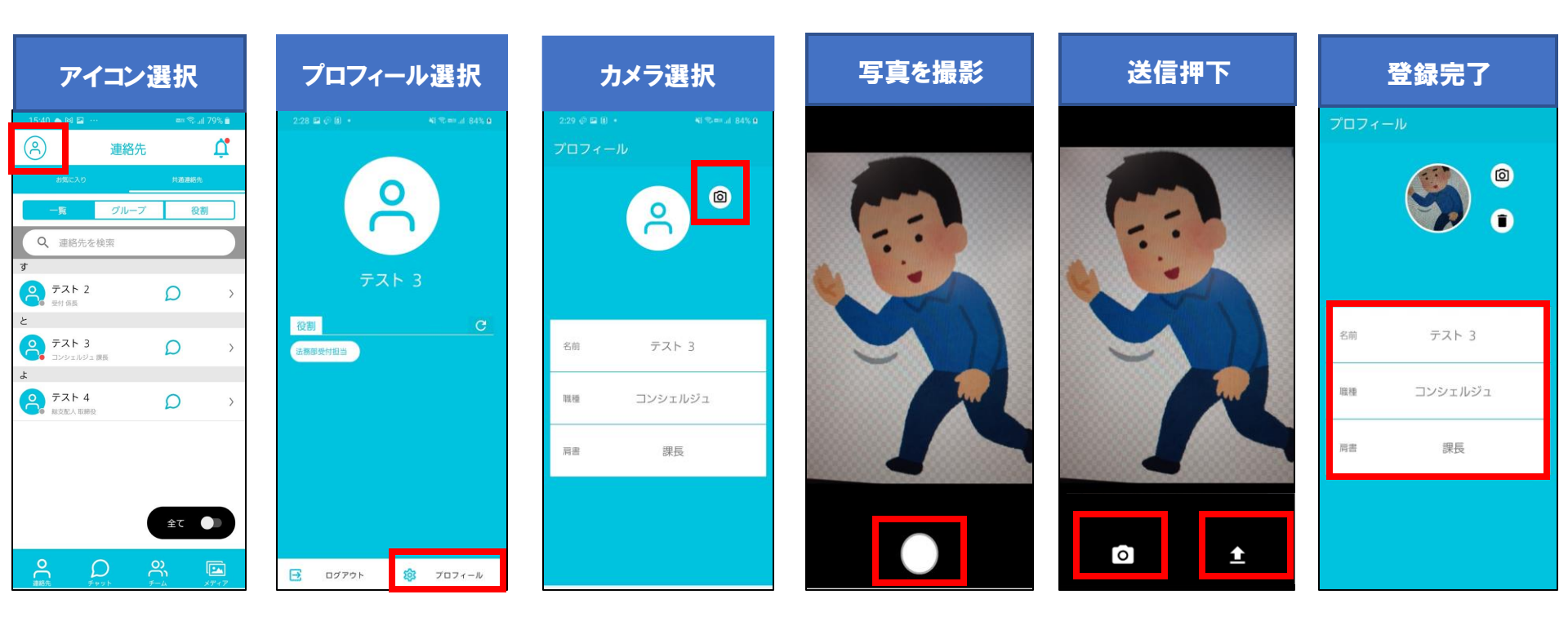

#### チャット:お知らせ機能

- ・指定した組織に対してお知らせを通知することができます。
- ・受信者にはPush通知でお知らせされます。
- ・未読のお知らせがある場合はベルアイコンに未読マーク(●)が付きます。

※権限が設定されているユーザーのみお知らせの通知が可能となります。

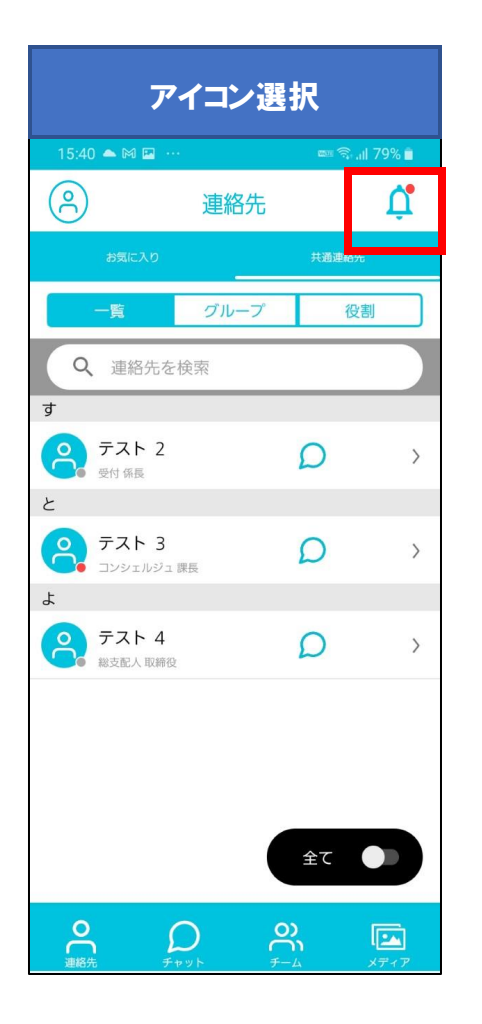

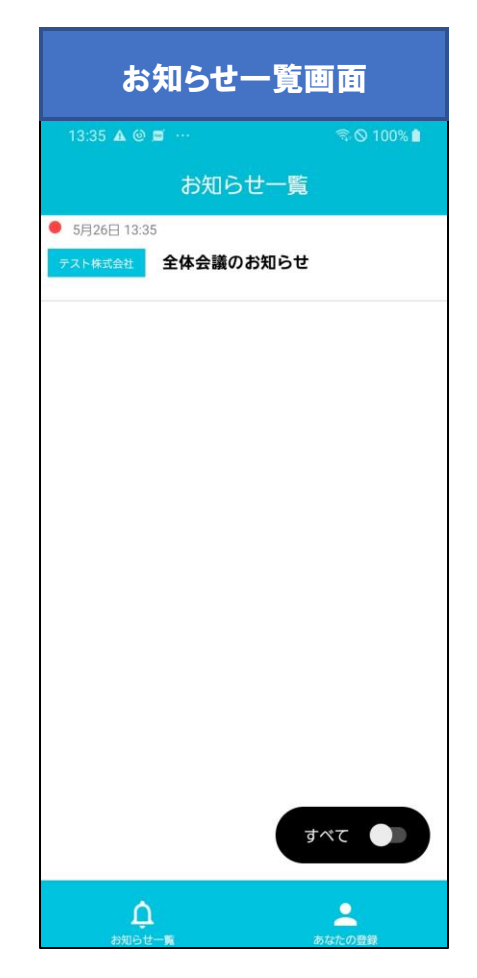

#### チャット:お知らせ機能/お知らせ一覧

#### 自身が所属する組織に通知されたお知らせが表示されます。

- 1 未読マーク(●)
   未読のお知らせには未読マークがつきます。
- ② 通知先
   通知された組織名が表示されます。
- ③ タイトル 通知されたお知らせのタイトルが 表示されます。
- ④ 既読表示 既読のお知らせは背景がグレー アウトします。
- 5 表示切替スイッチ 「未読のみ」にすると未読のお知らせのみ表示されます。
- ⑥ 画面切替タブ 通知権限があるユーザーのみ 「あなたの登録」タブが表示され ます。

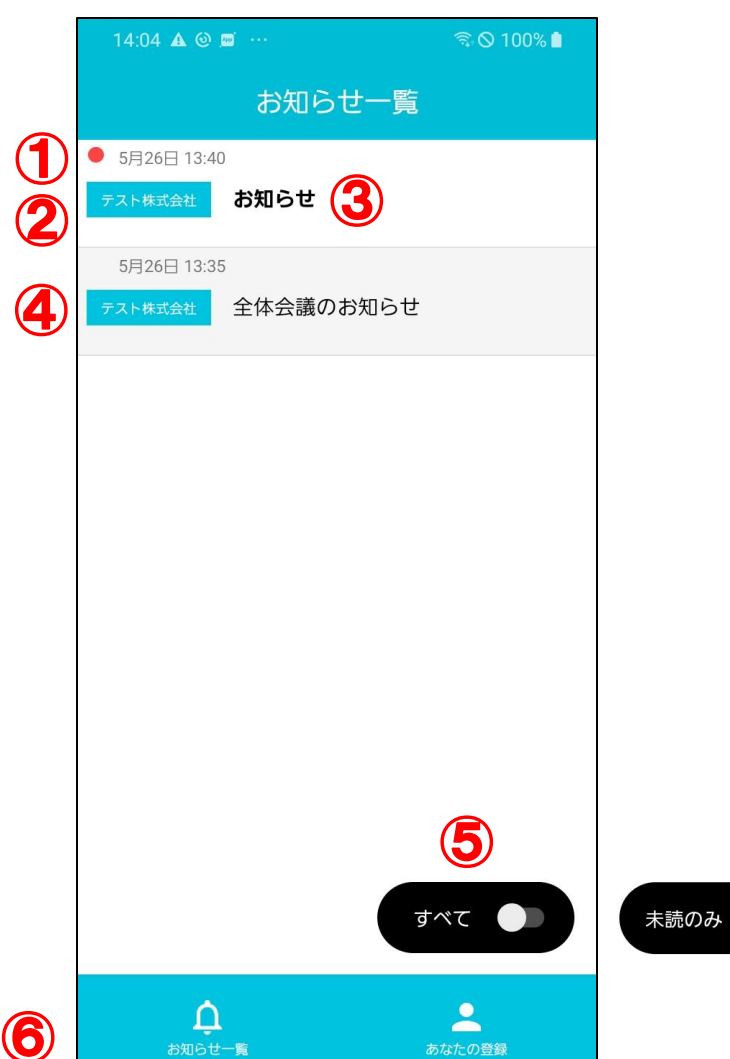

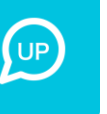

### チャット:お知らせ機能/お知らせ詳細

お知らせ一覧からお知らせをタップするとお知らせ詳細が表示されます。

(1) 通知日時 通知者が新規作成した時間が表示されます。 お知らせ詳細  $(\mathbf{1})$  $(\mathbf{2})$ 5月26日 13:35 テスト 一郎 (2) 通知者名 通知したユーザー名が表示されます。 3 全体会議のお知らせ 全体会議 4 ③タイトル 通知されたお知らせのタイトルが表示されます。 会場:大会議室 日時:5月30日 15時~16時 ④ 内容 通知されたお知らせの内容が表示されます。 よろしくお願い申し上げます。

13:40 🗛 🕲 📼 \cdots

UP

🗟 ⊗ 100% 🗎

チャット:お知らせ機能/あなたの登録

- お知らせ一覧画面下部の「あなたの登録」をタップするとあなたの登録画面に切り替わります。
- ・自身が通知したすべてのお知らせが表示されます。

※通知権限が設定されているユーザーのみ

- ①日時 新規作成した時間が表示されます。
- ② 組織名 通知した組織名が表示されます。
- ③タイトル お知らせのタイトルが表示されます。
- ④ 公開設定 非公開設定の場合に「非公開」と表示 されます。
- ⑤ 既読数表示 既読したユーザー数が表示されます。
- ⑥新規作成ボタン お知らせ作成画面が開きます。

|   | 15:51 🛦 🎯   | <u></u>  | ର୍ଲ୍ 🛇 100% 🗎 |   |
|---|-------------|----------|---------------|---|
| ( |             | あなたの登録   | 禄             |   |
| J | 5月26日 13:40 | 3        |               |   |
| 2 | テスト株式会社     | お知らせ     |               |   |
|   | 5月26日 13:38 |          |               |   |
|   | 営業部チー       | ムミーティング  | 非公開           | 4 |
|   | 5月26日 13:35 |          | 既読 > 2        | 5 |
|   | テスト株式会社     | 全体会議のお知ら | t             |   |
|   |             |          |               |   |
|   |             |          |               |   |
|   |             |          |               |   |
|   |             |          |               |   |
|   |             |          |               |   |
|   |             |          |               |   |
|   |             |          |               |   |
|   |             |          | 6             |   |
|   |             |          | +             |   |
|   |             |          |               |   |
|   | Ć           |          |               |   |
|   | お知らせ        |          | あなたの登録        |   |

#### チャット:お知らせ機能/お知らせを作成

- ・あなたの登録画面の新規作成ボタンをタップすることで、お知らせ作成画面が開きます。
- ① タイトル お知らせのタイトルを入力します。 ※空欄では登録できません。
- ② 通知先 通知する組織を選択します。 ※未選択では登録できません。
- ③ 通知内容 お知らせの内容を入力します。 ※空欄では登録できません。
- ④ 公開設定 非公開で登録するとお知らせが通知され ません。
- ⑤ 登録ボタン 入力した内容が登録され、選択した組織 に通知されます。
- ⑥ 組織検索 前方一致で組織を検索できます。
- ⑦ 組織一覧 自身が所属している組織一覧が表示されます。

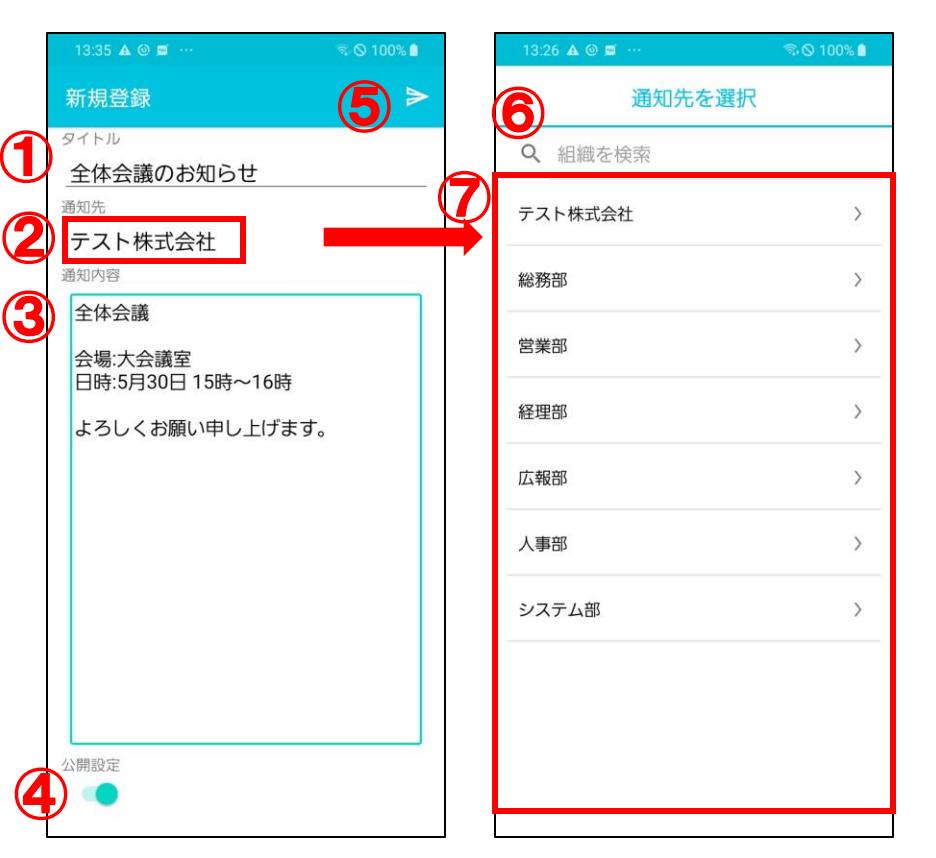

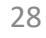

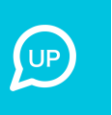

© MEDCOM, Inc.

29

チャット:お知らせ機能/お知らせを編集

- あなたの登録一覧から編集したいお知らせをタップすると編集画面が開きます。
- タイトル、内容、公開設定(非公開から公開に変更する)が変更できます。
- ① 削除ボタン お知らせを削除することができます。
- 2 登録ボタン 編集後にタップすると編集内容が反映されます。
- ③ 通知先通知先の組織は編集できません。
- ④ 公開設定 非公開のお知らせを公開することができます。 ただし、一度公開すると非公開に戻すことはできません。

|     | 13:38 🛦 🎯 🗖 …               | 10 |
|-----|-----------------------------|----|
|     | お知らせ編集                      |    |
|     | タイトル                        |    |
|     | チームミーティング                   |    |
|     | 通知先                         |    |
|     | 営業部                         |    |
|     | 通知内容                        |    |
|     | 6/3<br>○○株式会社様テレカン<br>に向けて、 |    |
|     | 10時~<br>打ち合わせを行います。         |    |
|     | よろしくお願いいたします。               |    |
|     |                             |    |
|     |                             |    |
|     |                             |    |
|     |                             |    |
|     |                             |    |
|     |                             |    |
|     |                             |    |
|     | 公開設定                        |    |
| (4) |                             |    |

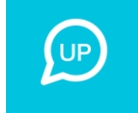

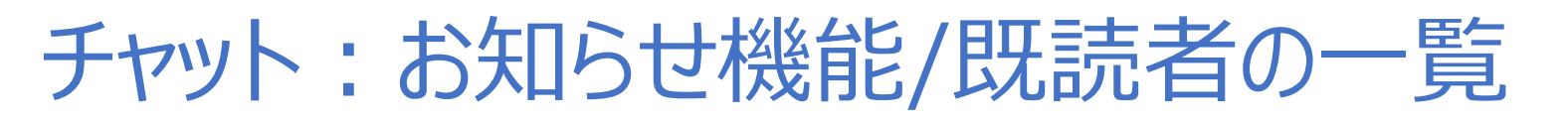

通知したお知らせの既読メンバーを確認できます。

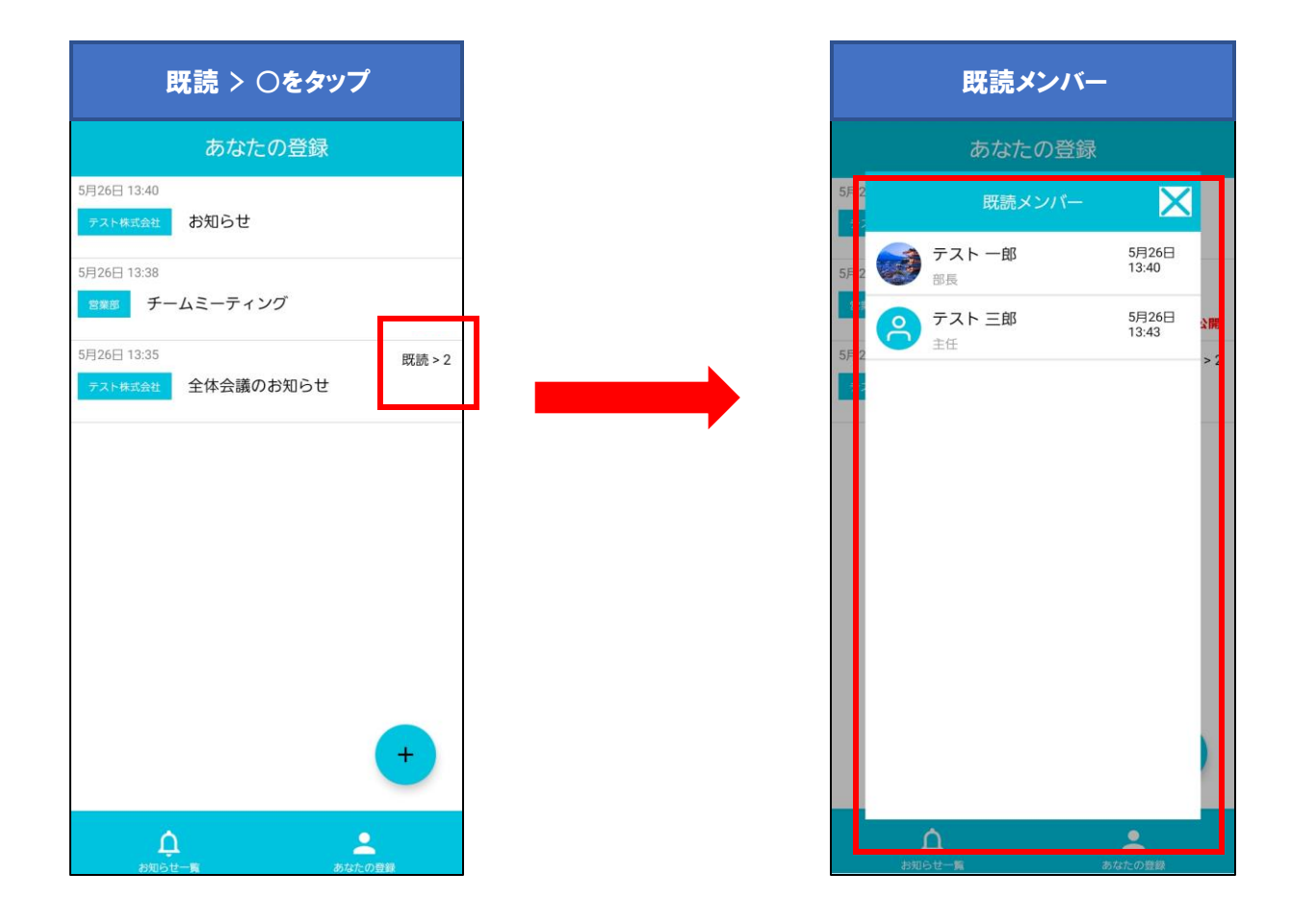

#### チャット:お知らせ機能/通知

お知らせの登録後、選択した通知先の組織に所属しているログイン中のユーザーへPush通知が配信されます。

| 通知受信画面1                                              | 通知受信画面2                     |
|------------------------------------------------------|-----------------------------|
| 16:30 P 🛦 🕘 ··· 🔍 🕄 🛇 100% ੇ                         |                             |
| D Contacts 16:30                                     | <b>≭</b> ≈•⊗ 100%           |
| 2022/05/26/16:30:27(木)<br>通知テスト: テスト 四郎さんから新たなお知らせが届 | 16:31 5月26日(木) Q 🌣          |
|                                                      |                             |
| 13:38                                                |                             |
| チームミーティング<br>非公開                                     | @ Contacts 16:30            |
| 26日 13:35 既読 > 2                                     | 2022/05/26/16:30:27(木)      |
| スト株式会社 全体会議のお知らせ                                     | 通知テスト: テスト 四郎さんから新たなお知らせが届  |
|                                                      | docomo Application Manager  |
|                                                      | ドコモからの便利なお知らせ               |
|                                                      | あなたにぴったりのアプリをおすすめします!       |
|                                                      | 《 電話 16:24 值                |
|                                                      | サーバに未登録                     |
|                                                      | ② 電話 1:55                   |
|                                                      | サーバに未登録                     |
|                                                      | Androidシステム USBをファイル転送に使用 ~ |
| +                                                    | 通知設定 消去                     |
| -                                                    |                             |
| <u> </u>                                             |                             |

・通知は約5秒間表示されます
 ・通知をタップするとお知らせ一覧画面が開きます。
 ・配信者本人には通知は配信されません。

### 緊急通報:ボタン押下による通報

緊急通報すると同時に、現場の声が録音され録音データはサーバに保存されます

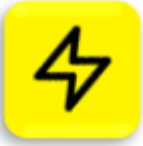

 ・従業員が個室などで危険な目に遭った際に、予め登録した複数の相手に一斉に、通報できます。 ※事前にログインしておく必要があります

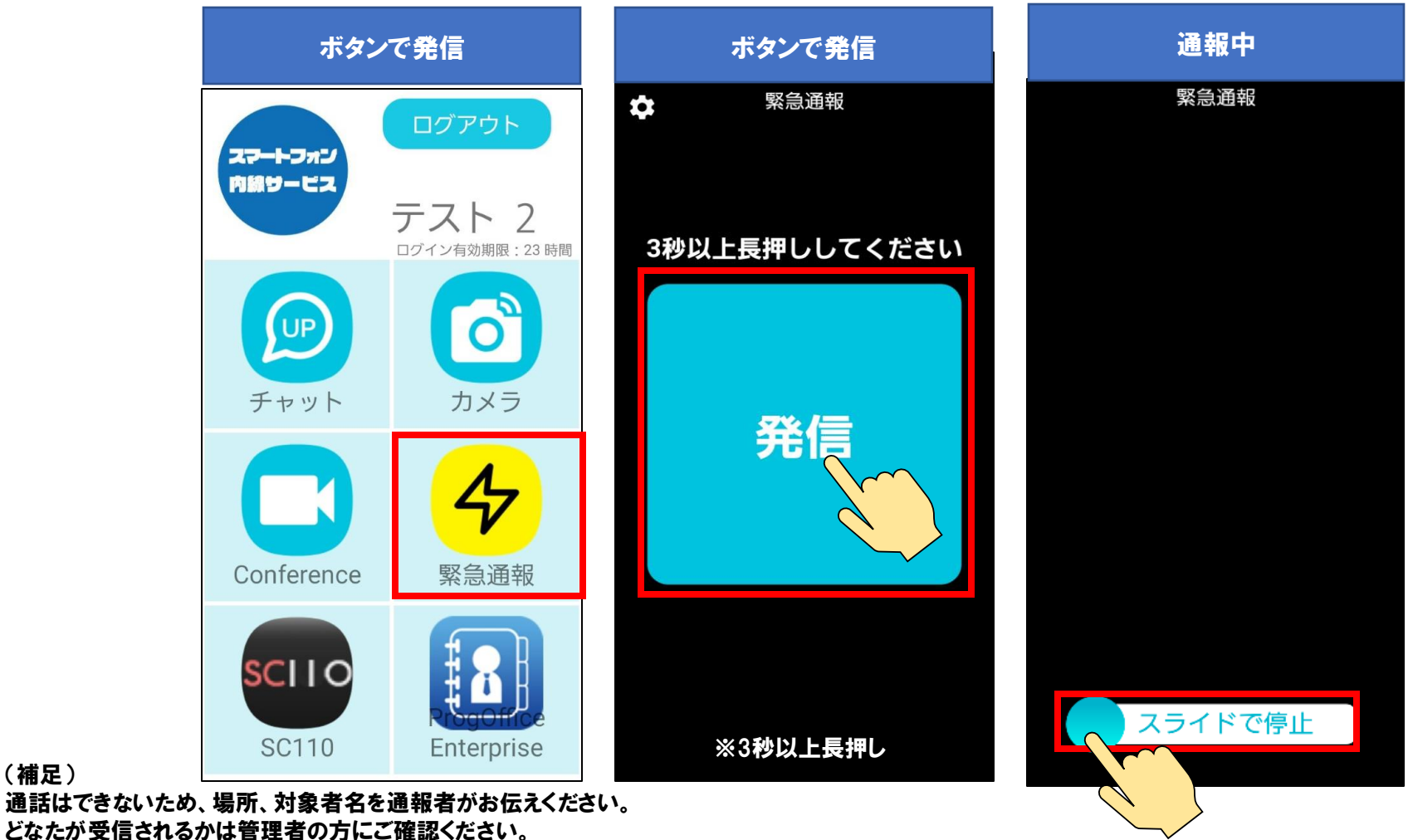

© MEDCOM, Inc.

(補足)

#### 緊急通報:電源ボタン押下による通報

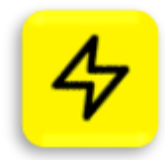

- ・電源ボタン押下による通報は事前に以下の設定をしておく必要があります。
- ・設定方法は3種類あります。いずれに該当するかは管理者にご確認ください。
  - 1.手動で設定(下記に設定方法記載)
  - 2.端末起動時に自動で設定
  - 3.アプリ起動時に自動で設定

#### 手動設定方法

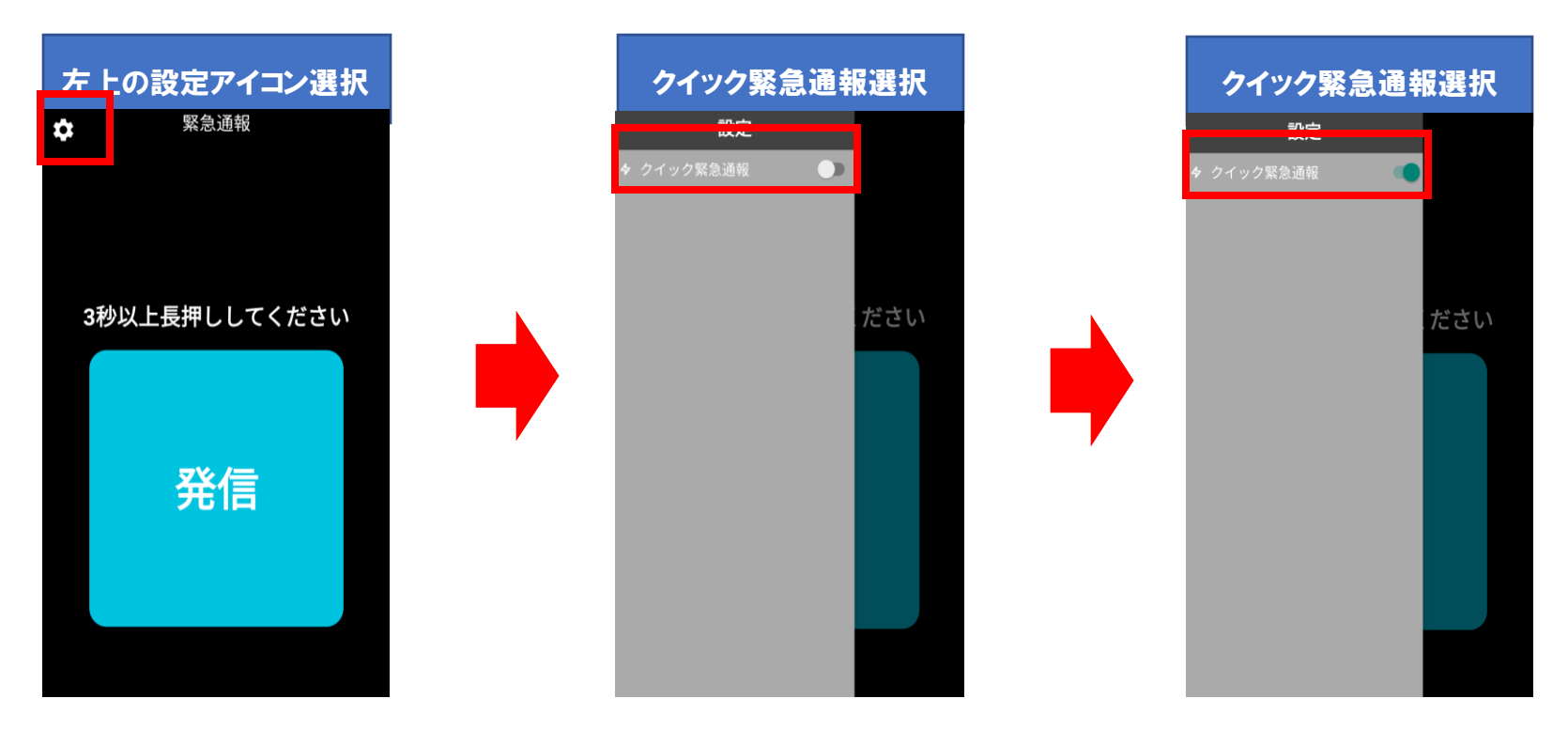

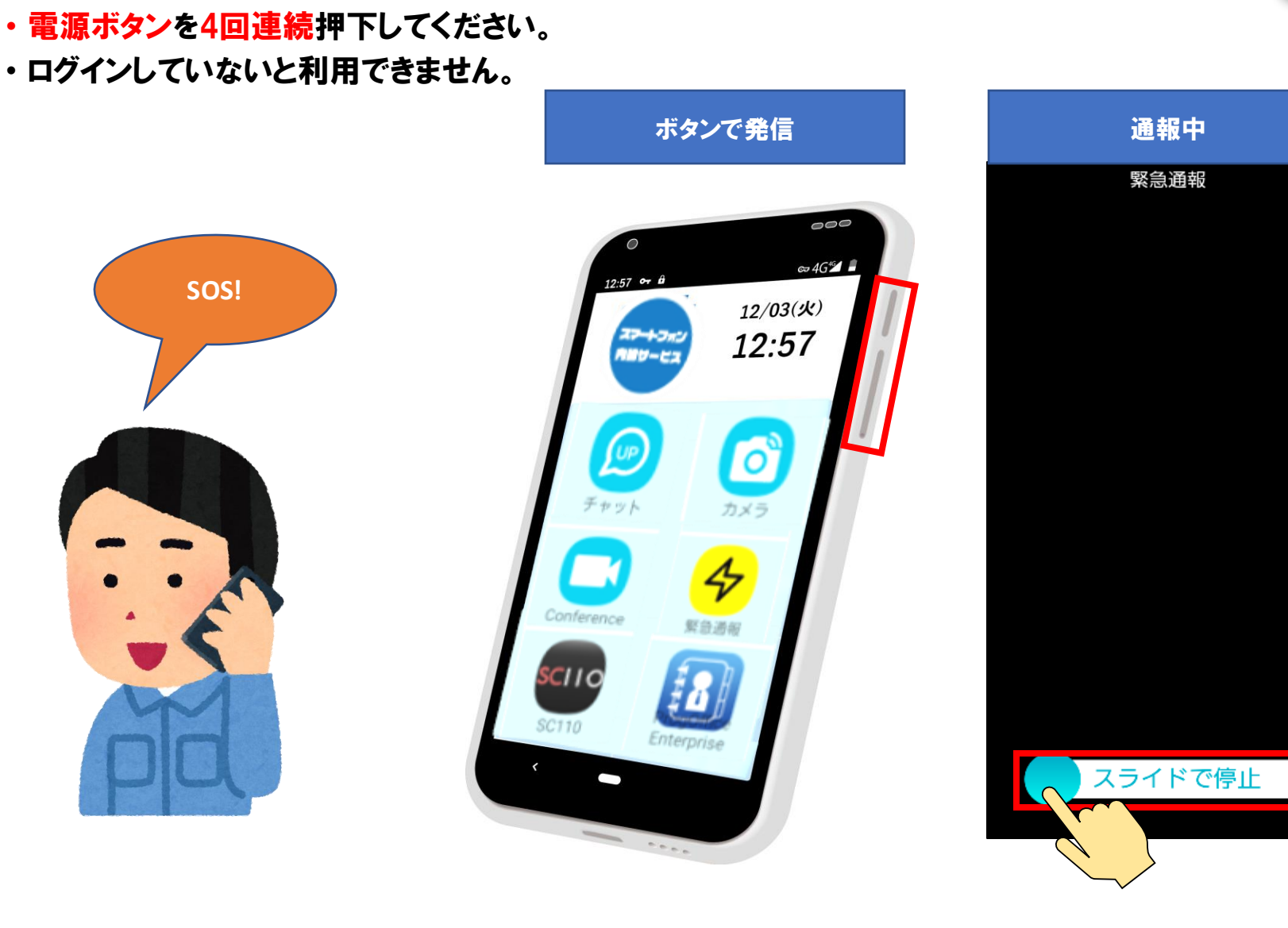

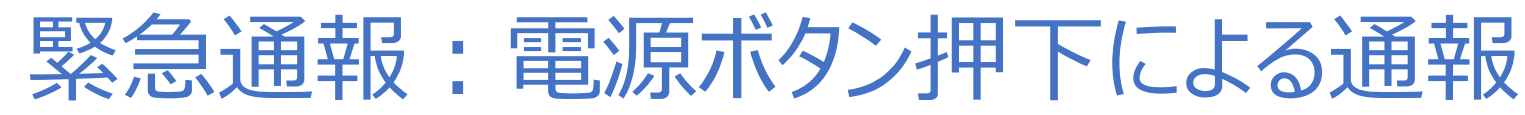

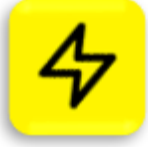

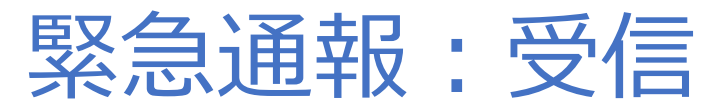

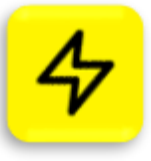

- ・受信した方は「聞く」ボタンをおして現場の状況を確認、駆け付けるなどの対応をお願いします。
- ・ログインしていないと利用できません。

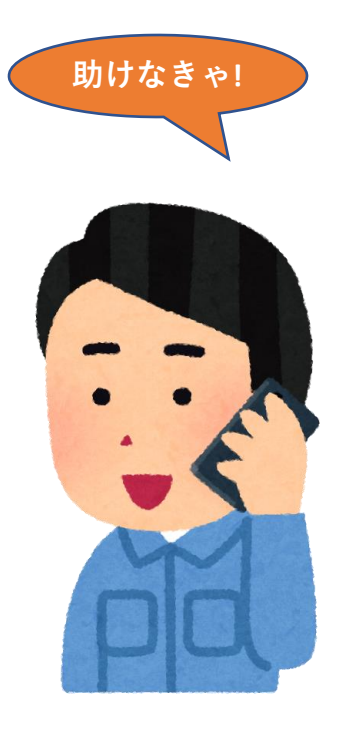

| 受信画面                                     |    |   |
|------------------------------------------|----|---|
| 緊急通報                                     |    |   |
| <sup>発信者</sup><br><b>阿伊宇江尾亜</b><br>モニター中 |    |   |
| <sub>発信者</sub><br>加気区毛子加…<br>保密中         | 間く |   |
| 休笛中                                      |    |   |
| <sup>発信者</sup><br>さしすせそさ<br>保留中          | 聞く |   |
| <sup>発信者</sup><br>たちつてと<br>保留中           | 聞く |   |
| <sub>発信者</sub><br>なにぬねの                  | 保留 | * |
| 着信中                                      | 聞く |   |

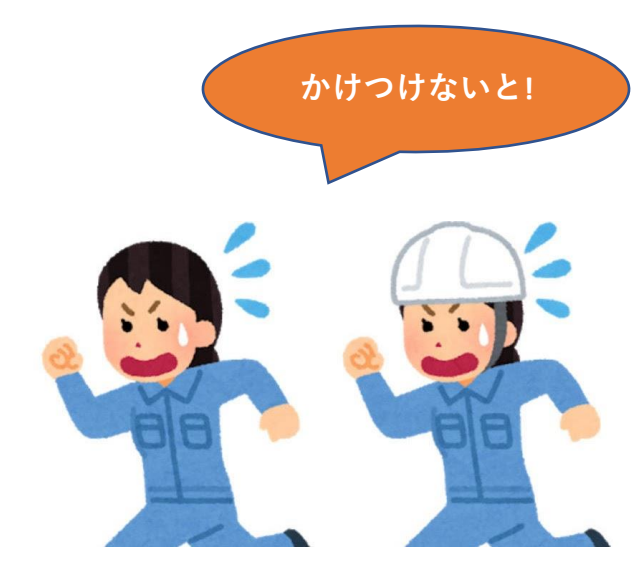

# カメラアプリについて

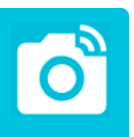

#### 機能

- ・ 写真撮影
- ・ 動画撮影
- ・ 音声録画
- 撮影、録音した
   メディアの共有

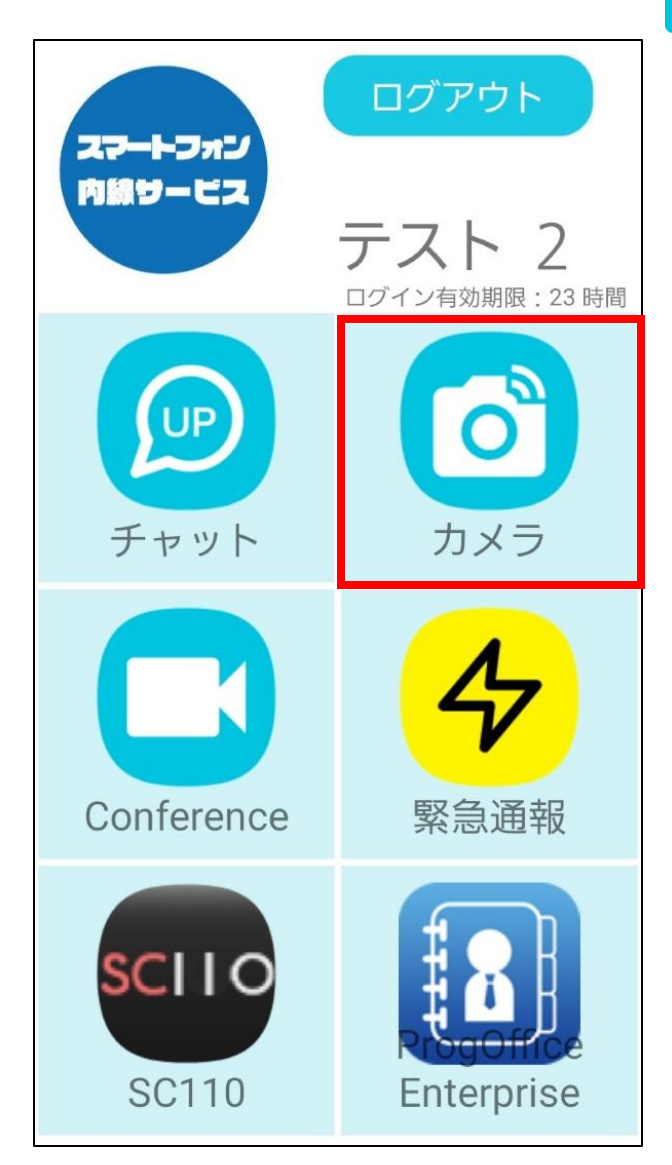

### カメラ:写真の撮影・アップロード

確認画面

撮影に戻るタップ時

写真撮影

- ・アップロード先のフォルダは管理者が作成できます。
- ・撮影した写真は指定したアップロード先のフォルダに保存されます。
   ※端末ではなくクラウド上に保存されます。
- ・フォルダにアクセスすることで写真を閲覧できます。(P40)
- ・撮影した写真はチャットで送信が可能です。(P15)
- ・管理者は管理サイトから写真をダウンロードできます。
- ・閲覧・ダウンロード可能な期限は<u>7日間</u>です。

写真を撮影

写真撮影

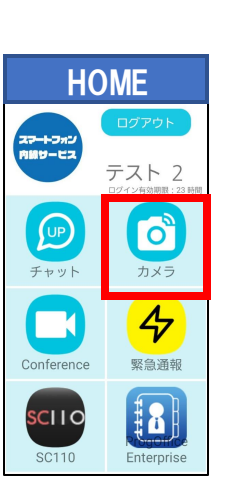

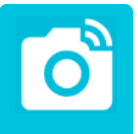

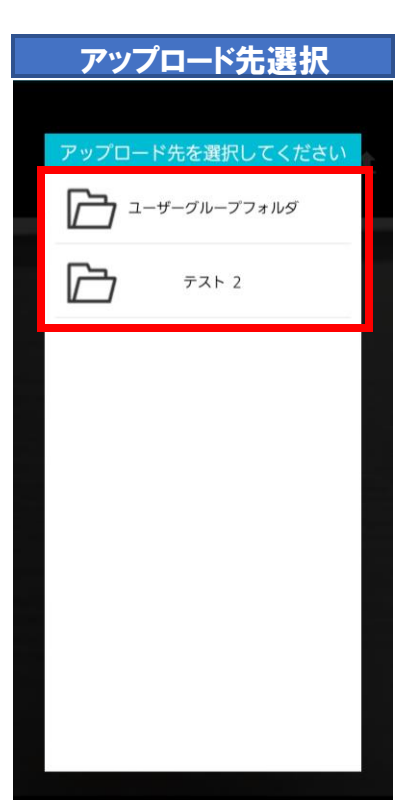

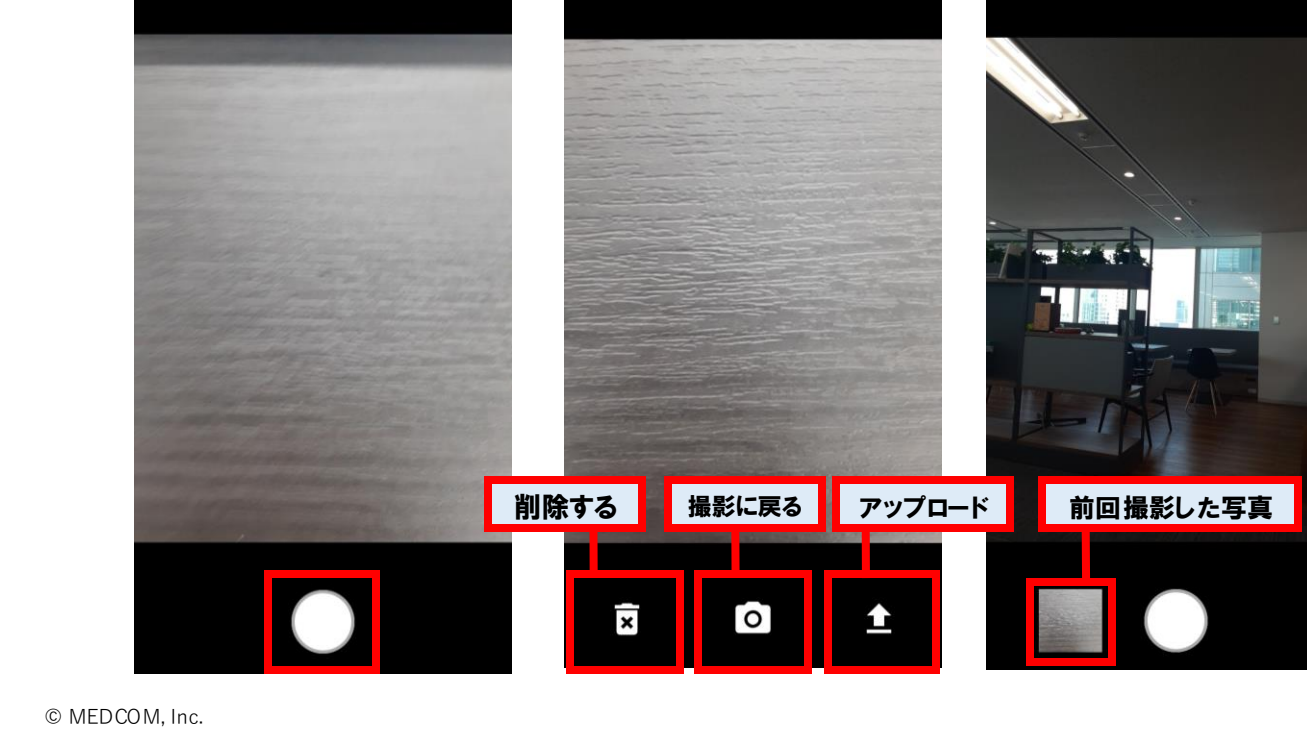

### カメラ:動画の撮影・アップロード

- ・30秒までの動画が撮影できます。
- ・アップロード先のフォルダは管理者が作成できます。
- 撮影した動画は指定したアップロード先のフォルダに保存されます。
   ※端末ではなくクラウド上に保存されます。
- ・フォルダにアクセスすることで動画を閲覧できます。(P40)
- ・撮影した動画はチャットで送信が可能です。(P15)
- ・管理者は管理サイトから動画をダウンロードできます。
- ・閲覧・ダウンロード可能な期限は7日間です。

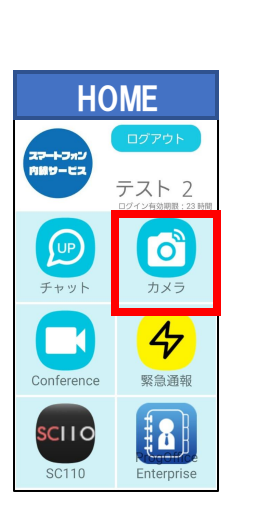

| 写真撮影をタップ                                                                                                    | 動画録画を選択                                                                                                    | 録画を開始する                                                                                                    | 確認画面        | アップロード先選択                          |
|----------------------------------------------------------------------------------------------------|----------------------------------------------------------------------------------------------------|----------------------------------------------------------------------------------------------------|-------------|------------------------------------|
| 写真撮影                                                                                                    | 写真撮影                                                                                                    | 動画録画                                                                                                    |             |                                    |
|                                                                                                    | 動画録画                                                                                                    | and the second second se                                                                                                    | ±           | アップロード先を選択してください                   |
|                                                                                                    | 音声録音                                                                                                    | the second second second second second second second second second second second second second second second s                                                                                                    |             | ユーザーグループフォルダ                       |
|                                                                                                    |                                                                                                    | And the second second se                                                                                                    | アップロード      | <b>→</b> <del>7</del> <b>ス</b> ト 2 |
|                                                                                                    |                                                                                                    |                                                                                                    | 한 김 동영 등 국내 |                                    |
|                                                                                                    |                                                                                                    |                                                                                                    |             |                                    |
| and the second second                                                                                                    |                                                                                                    |                                                                                                    |             |                                    |
| and the second second                                                                                                    |                                                                                                    |                                                                                                    |             |                                    |
|                                                                                                    | and and and a second second second second second second second second second second second second second second                                                                                                    | Ar at part of the second                                                                                                    |             |                                    |
|                                                                                                    | A CONTRACTOR OF THE OWNER                                                                                                    |                                                                                                    |             |                                    |
| and the second second s | Contraction of the local division of the local division of the loc | 録画開始                                                                                                    | /./         |                                    |
|                                                                                                    |                                                                                                    | States and a state of the state of the state | -           |                                    |
|                                                                                                    |                                                                                                    |                                                                                                    |             |                                    |
|                                                                                                    |                                                                                                    |                                                                                                    | 00:03 00:04 |                                    |

# カメラ:音声の録音・アップロード

- ・30秒までの音声が録音できます。
- ・アップロード先のフォルダは管理者が作成できます。
- 撮影した音声は指定したアップロード先のフォルダに保存されます。
   ※端末ではなくクラウド上に保存されます。
- ・フォルダにアクセスすることで音声を確認できます。(P40)
- ・録音した音声はチャットで送信が可能です。(P15)
- ・管理者は管理サイトから音声をダウンロードできます。

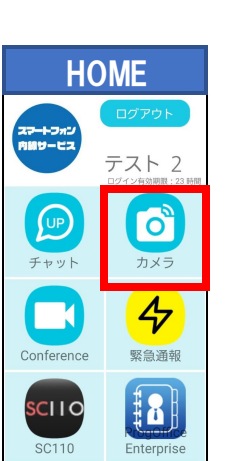

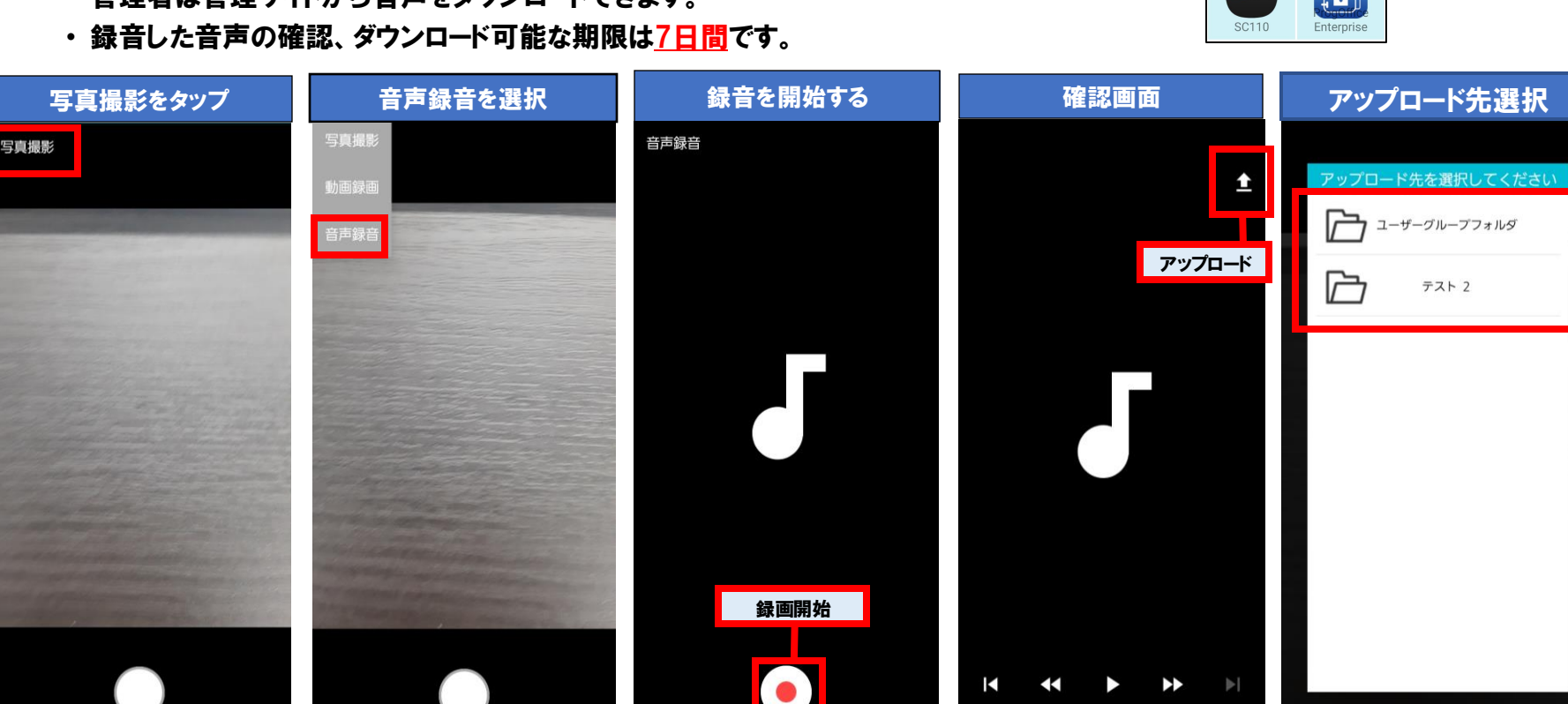

#### チャット:撮影したメディアの閲覧

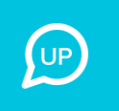

- ・撮影し、アップロードしたメディアはチャットの「メディア」から閲覧可能です。
- ・フォルダの作成は管理者にご依頼ください。

| HOME                | メディアをタップ                                                  | フォルダ選択   | 該当日選択        | 写真一覧                                                                                                    |
|---------------------|-----------------------------------------------------------|----------|--------------|----------------------------------------------------------------------------------------------------|
|                     | 連絡先                                                       | メディア     | 看護部外来        | 看護部外来                                                                                                    |
| ステートフォン 内級サービス テフトの | お気に入り 共通連続<br>一覧 グループ 沿割                                  | 2階病棟     | <u></u> 今日 > |                                                                                                    |
| ノ へ                 | Q         連絡先を検索                                          | 看護部外来    |              |                                                                                                    |
|                     | す<br>デスト 2<br>定分 編集 の 、 、 、 、 、 、 、 、 、 、 、 、 、 、 、 、 、 、 | <u>↓</u> |              | 70周者: 疗21-2<br>20周音: 57115日 16:55<br>20周日: 57115日 16:55<br>20周日: 57115日 16:55<br>20周日: 57115日 16:55<br>20周日: 57115日 16:55 |
| チャットカメラ             | と<br>デスト 3<br>コンシェルジュ 康長                                  |          |              |                                                                                                    |
| Conference 緊急通報     | よ<br>デスト 4 の<br>新文化人 取得な                                  |          |              | 12冊者: デスト 2<br>22週番: テスト 2<br>22週番: 5月15日 16-55<br>期間: 5月22日 16-55                                                        |
|                     |                                                           |          |              |                                                                                                    |
|                     | <u>غر</u>                                                 |          |              |                                                                                                    |
| SC110 Enterprise    |                                                           |          |              |                                                                                                    |

## ビデオ通話カンファレンス

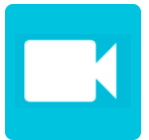

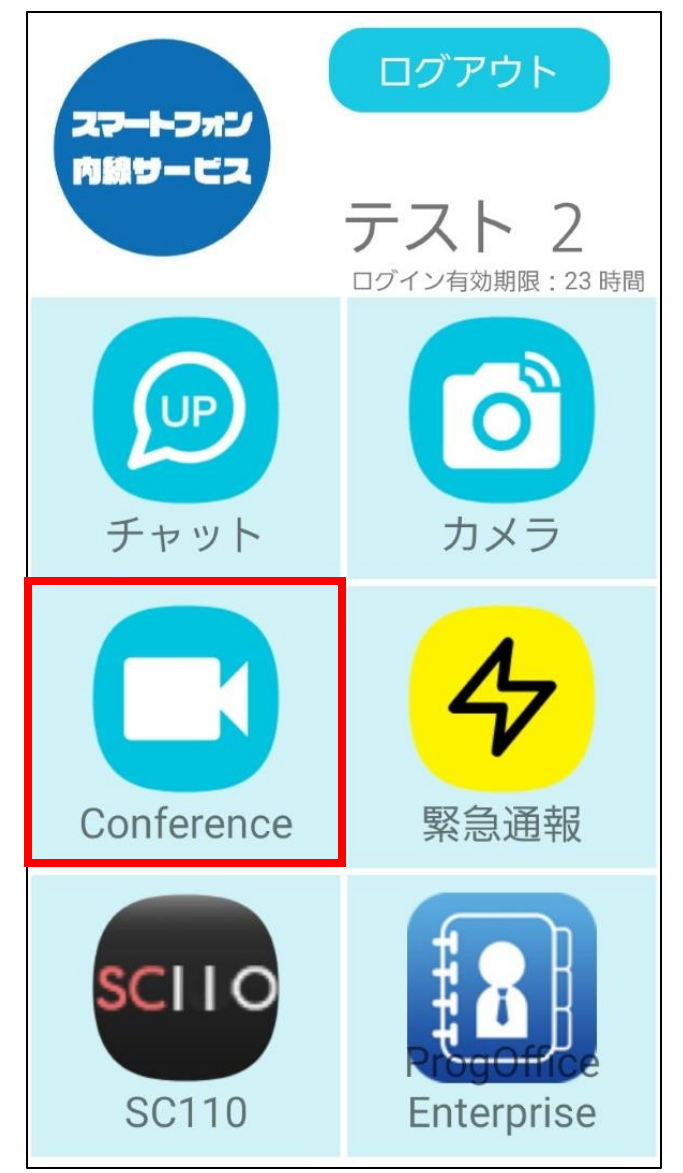

#### 機能

・ ビデオ会議

ビデオ通話カンファレンス:新規会議登録

#### ・ビデオ通話カンファレンスの予定を登録できます。

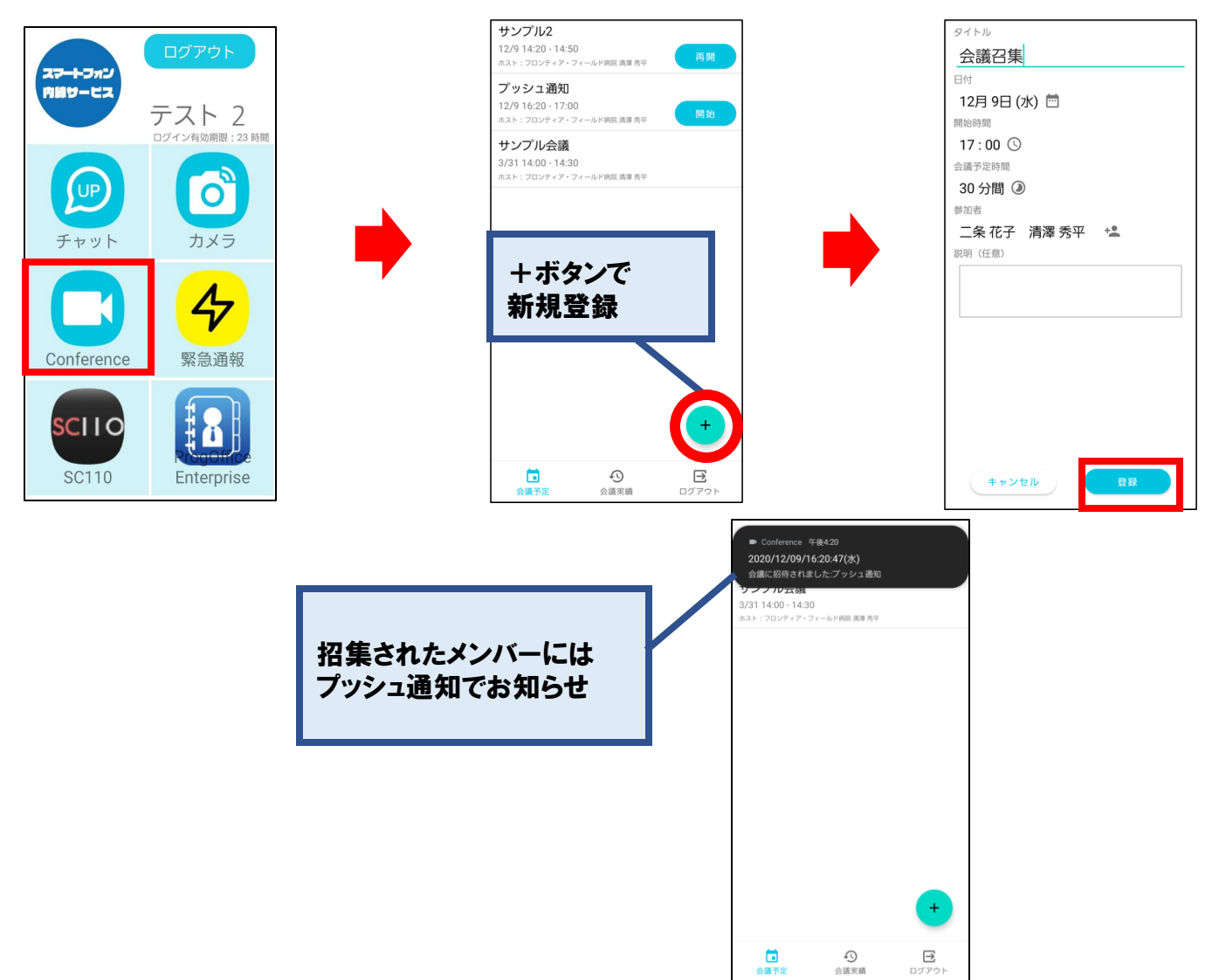

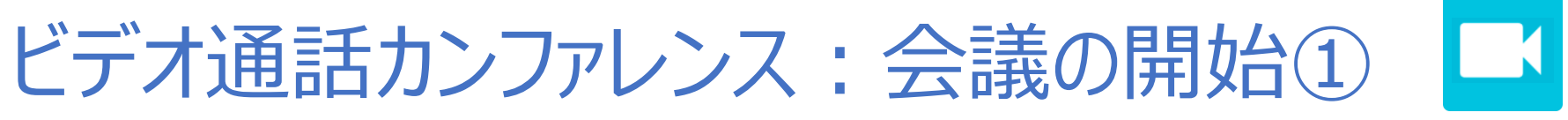

#### 【ホスト側】

- ・予定時刻になると開始ボタンが出現します。
- ・開始を押して入室します。
- ・ゲストの参加を承認します。

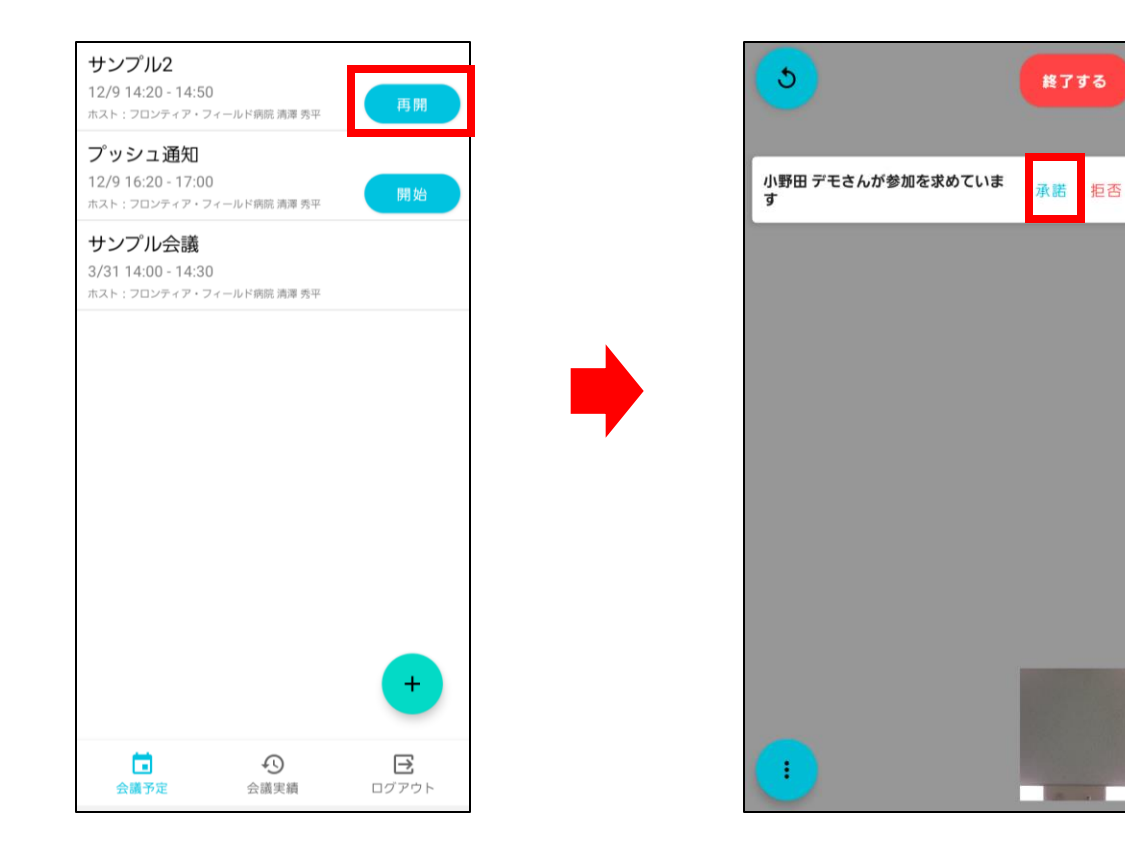

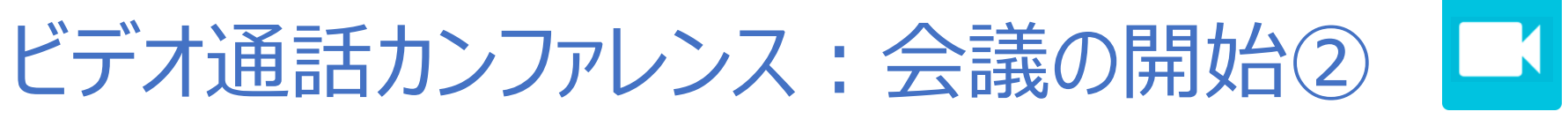

#### 【ゲスト側】

- ・予定時刻になると参加ボタンが出現します。
- ・参加を押すと承諾待ちになります。
- ・ホストに承諾されると入室できます。

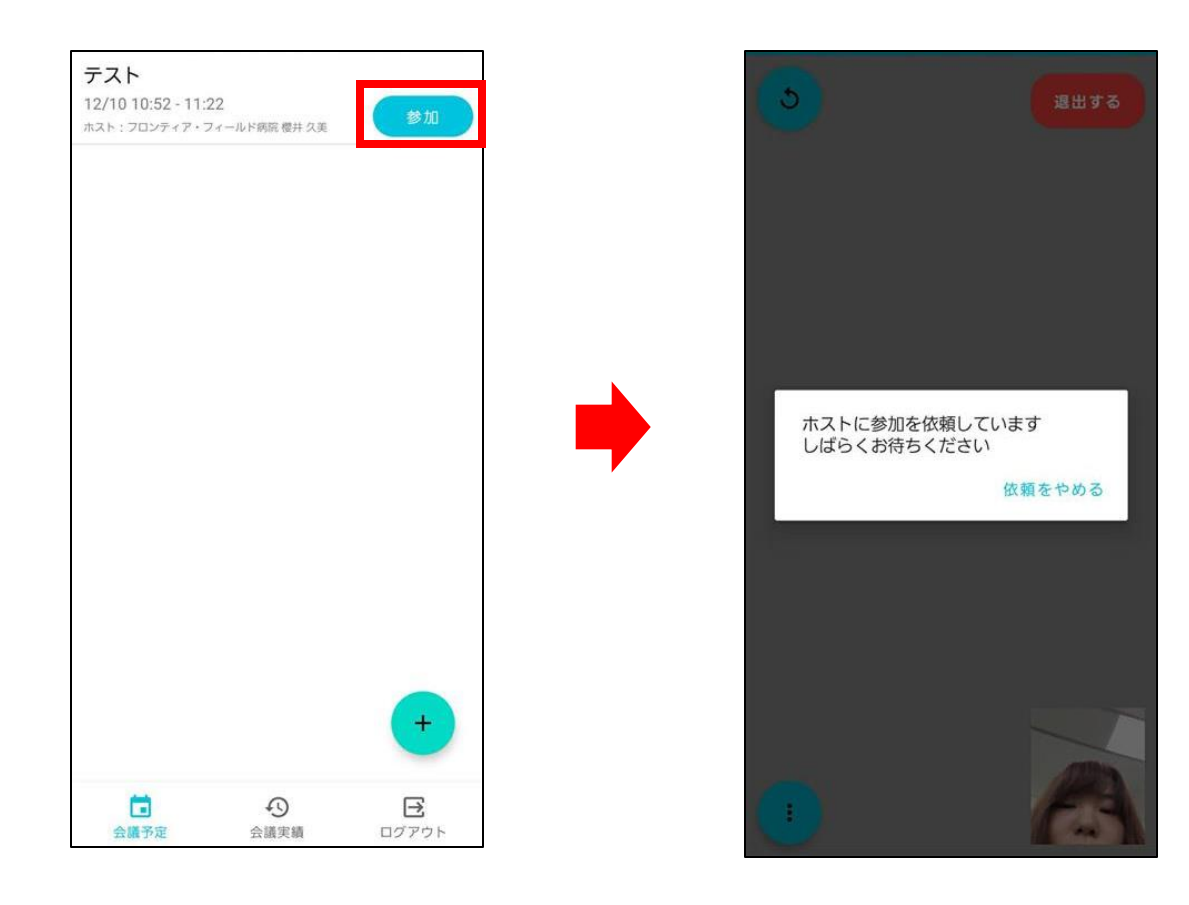

# ビデオ通話カンファレンス:画面説明

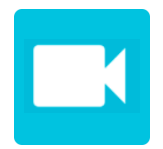

機能 ① 再接続 ② ハンズフリー ③ マイク ④ビデオ ⑤ カメラの反転

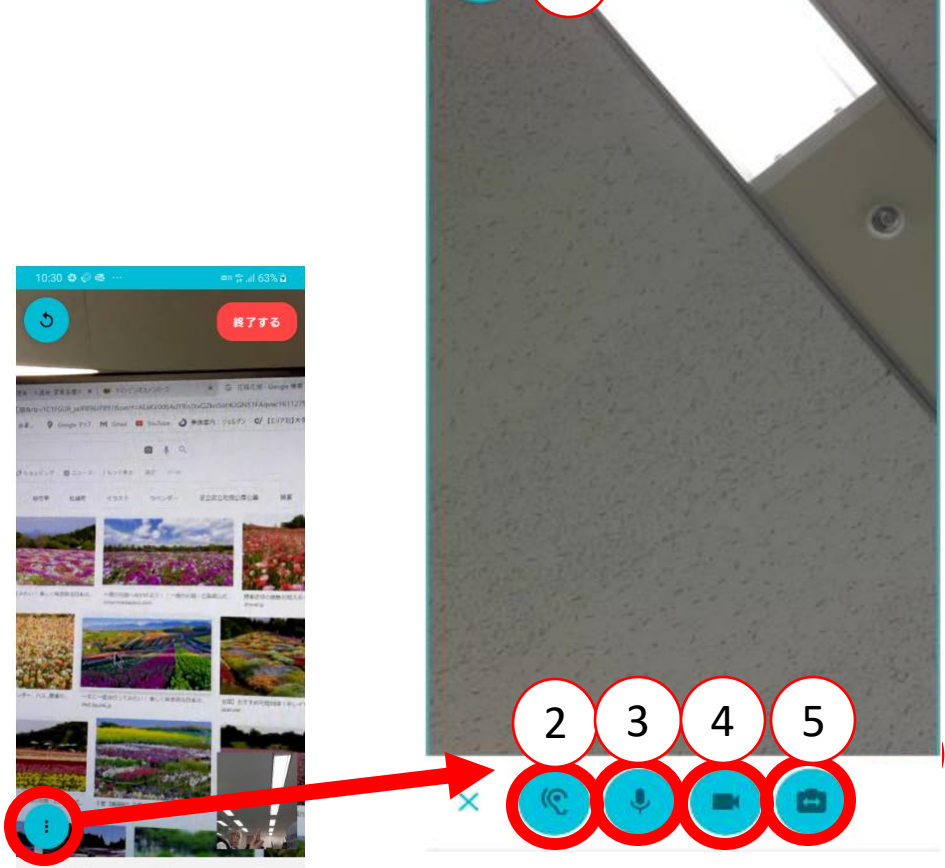

4:02 🖷 💭 🍪 \cdots

1

ボタンを押すと各種ボタンが表示されます。

ビデオ通話カンファレンス:会議の終了

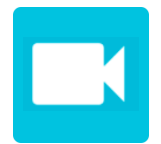

- ・ 右上の「終了する」ボタンで会議を終了できます。
- ・ 会議中に電話に出る必要がある場合、ビデオ通話カンファレンスを終了してから電話に出てください。
   (会議を継続したまま電話に出ると会議相手に音声が聞こえます)

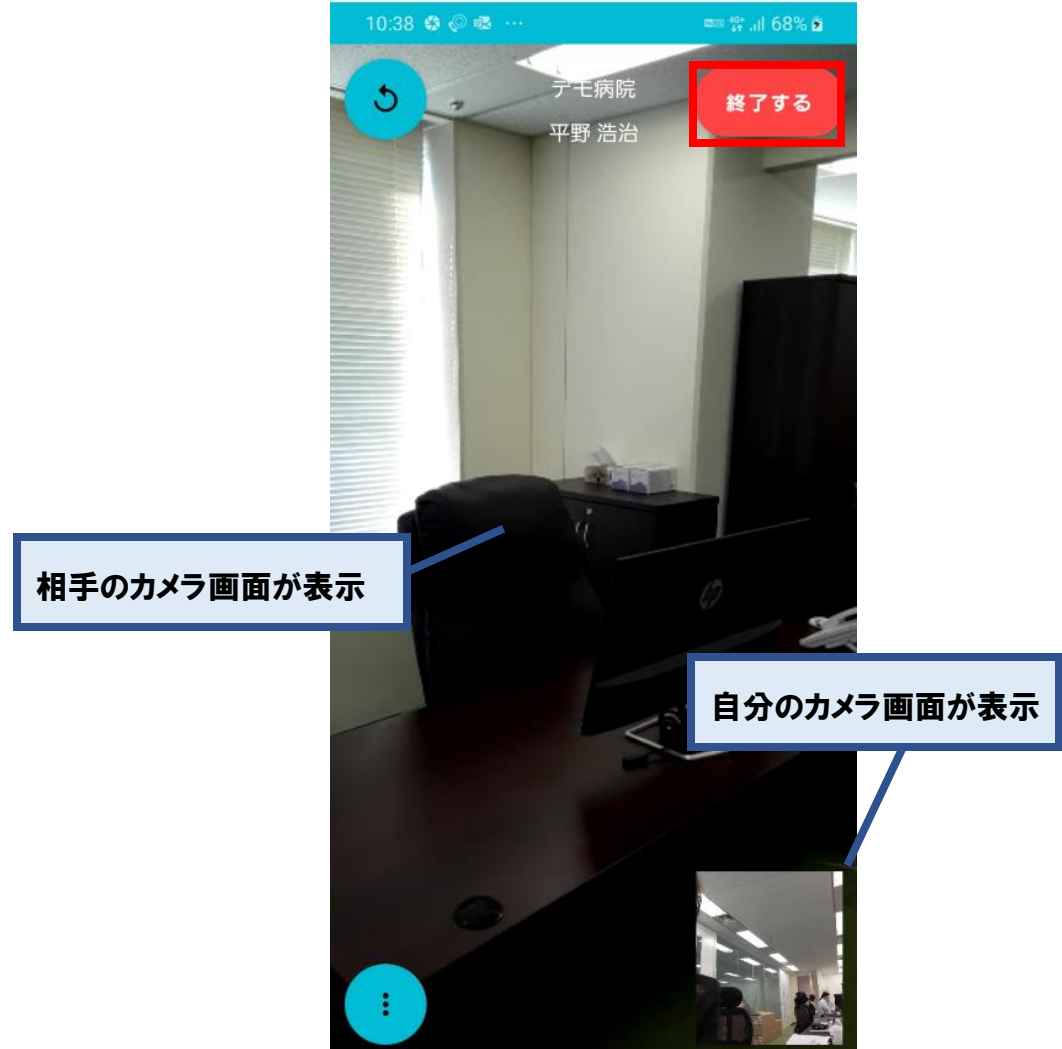

ログアウト

- ・業務完了時にログアウトしてください。
- ・手動でログアウトしない場合も、ログイン後有効期限を満了すると自動でログアウトされます。

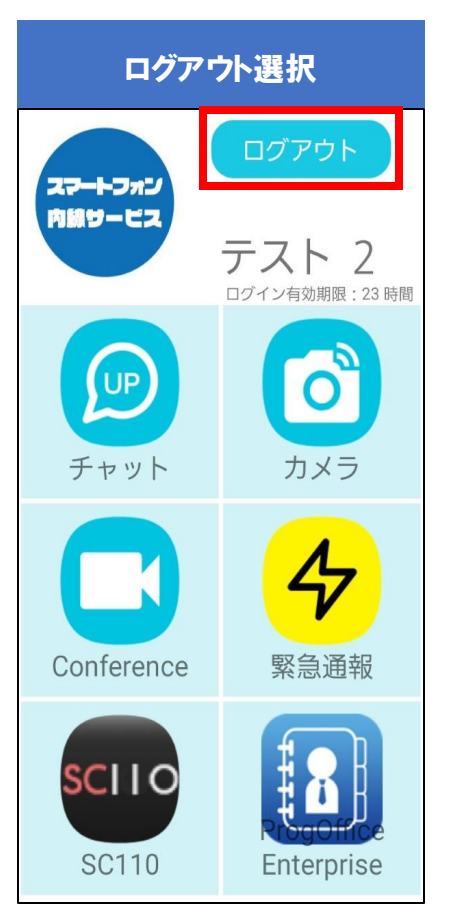

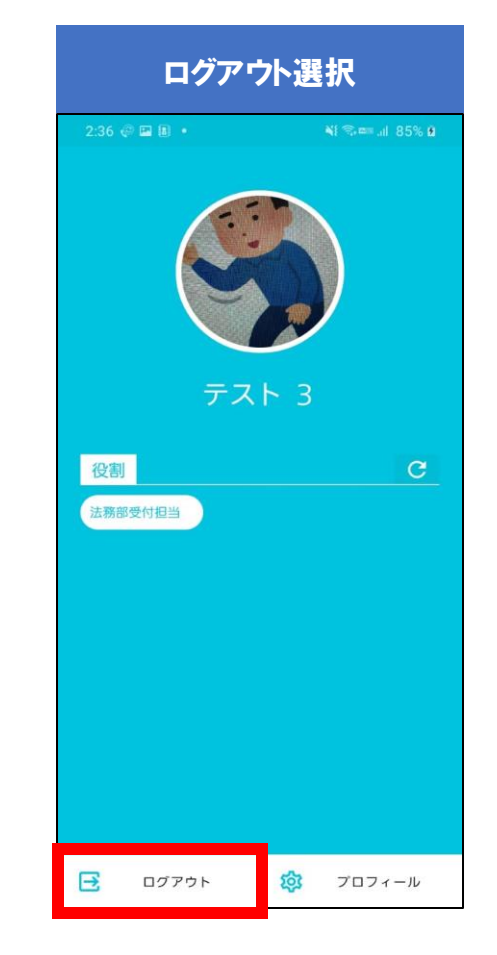

| スマート-フ<br>内線サーロ                          | オンニュ |
|------------------------------------------|------|
| ID                                       |      |
| バスワード                                    | 8    |
| () () () () () () () () () () () () () ( |      |
| 指定なし                                     | ~    |
| <u>パスワードを</u> 忘                          | れた方  |
|                                          |      |

#### (注)

自動ログアウトの直前に電源を切断し、直後に電源を入れた際 有効期限がマイナス表示になることがありますが、約1分経過後に自動ログアウトされます。

表示メッセージについて

下記のタイミングで「SIM1がプロビジョニングされていません」 というメッセージが表示されることがありますが、 本サービスは問題なくご利用できますのでご安心ください。

- ・ 電源ON時
- ・ 機内モードからの復帰時

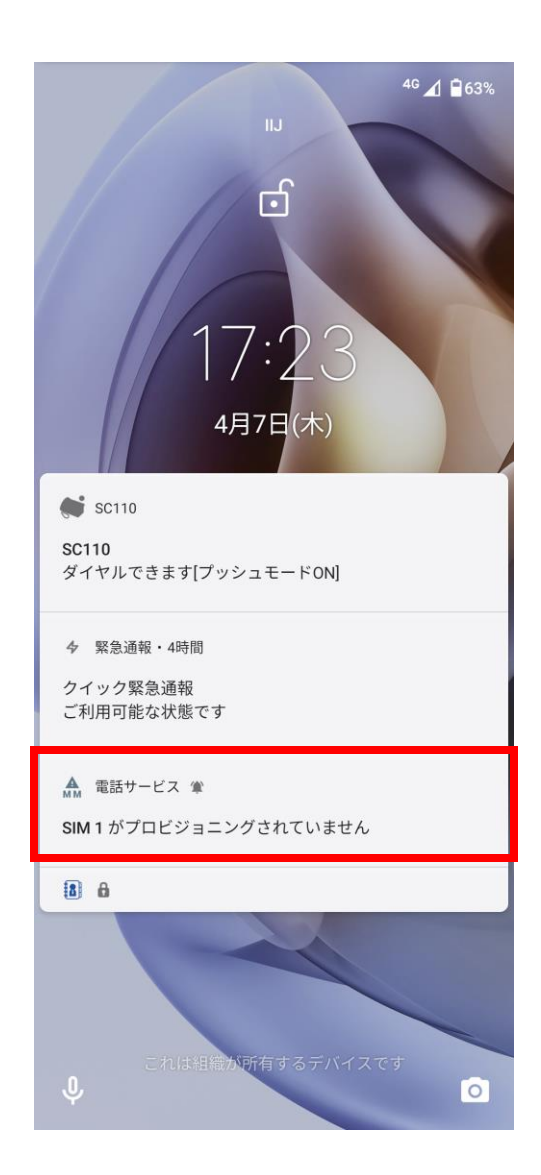

通知メッセージについて

端末の機能差分により、マナーモードになっている場合、以下のアプリにおいてメッセージが表示されない場 合があります。

通知を使用する際は、マナーモードをOFFにしてご利用ください。

- ・ チャット
- ・ お知らせ
- ・ ビデオ通話カンファレンス

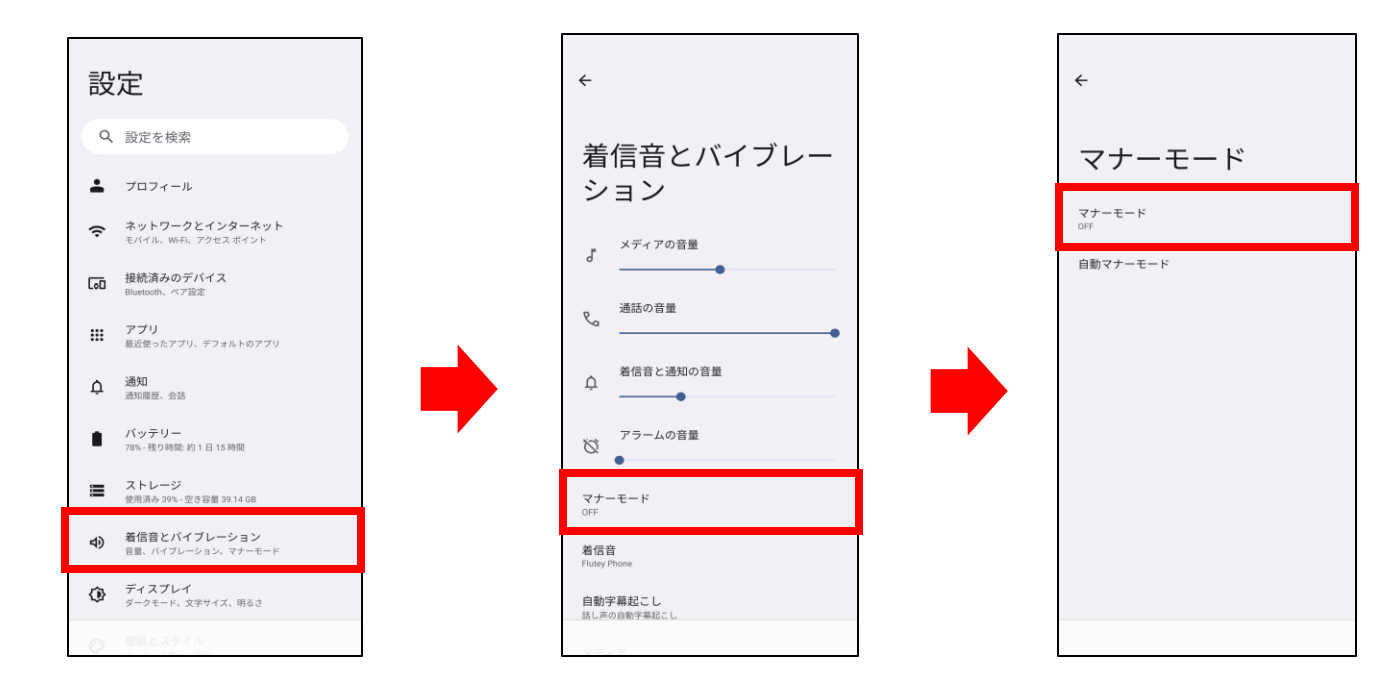

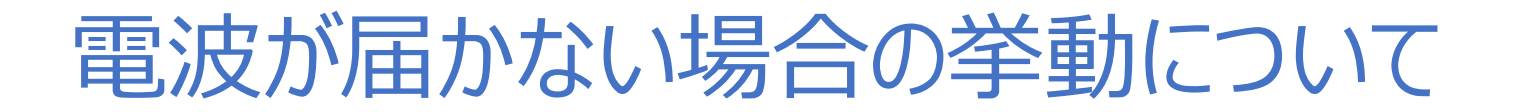

電波が届かない場所にいる場合、正しく処理されないこと(画面が表示されない等)があります。 その際は、電波の届く場所に移動した上で再度操作を行なってください。

(例)写真アップロードフォルダの表示

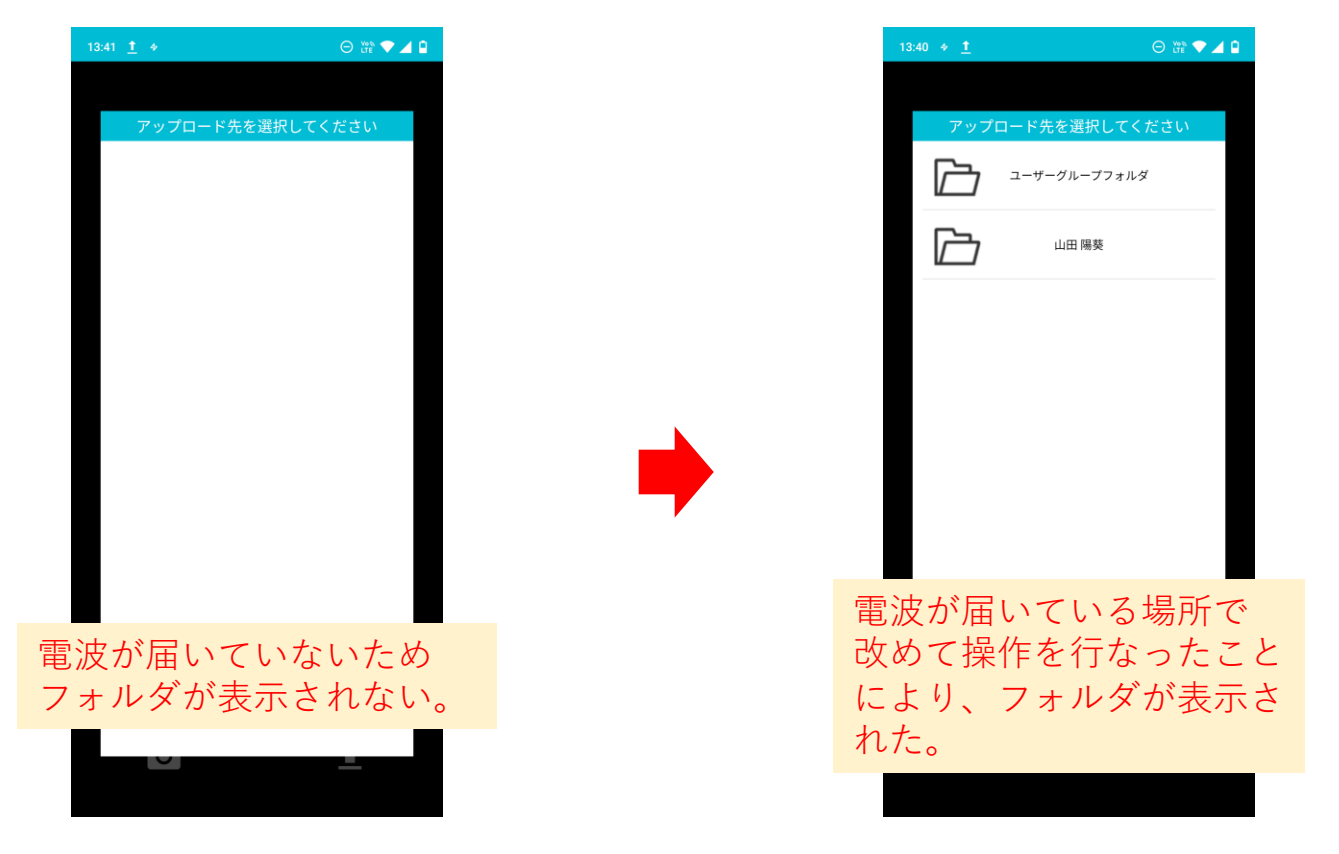